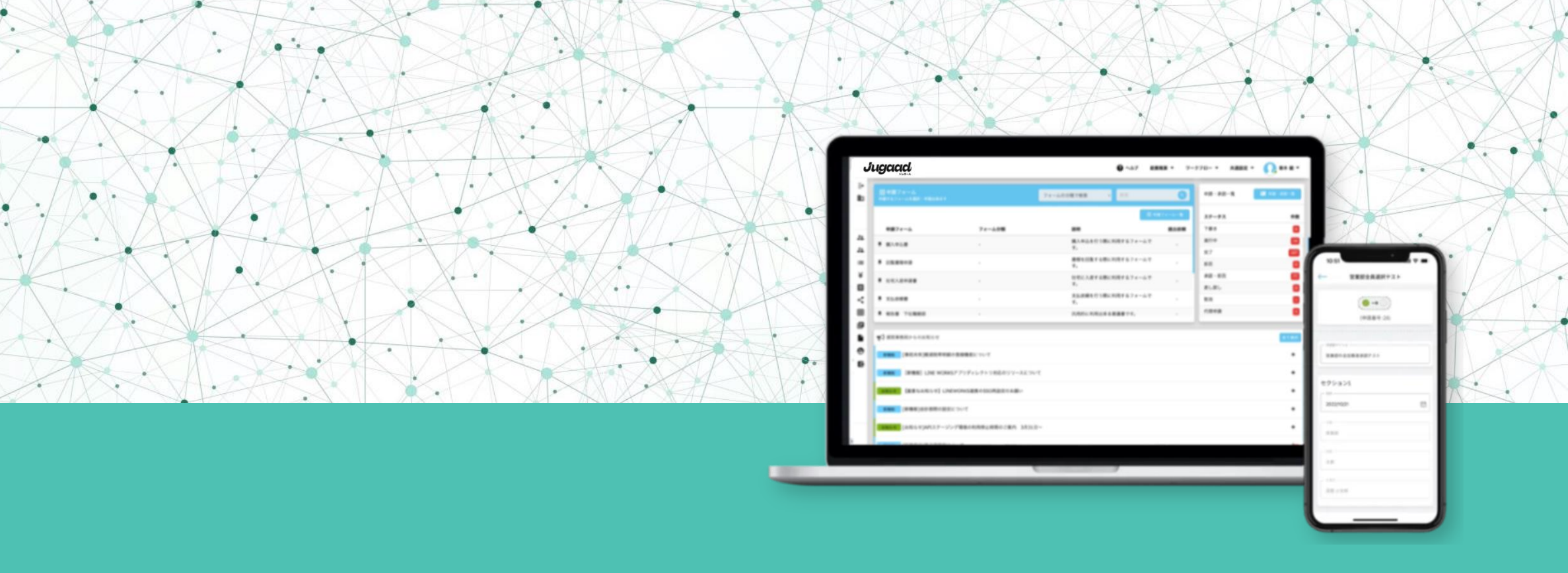

# 経費精算初期設定マニュアル

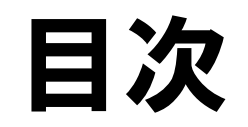

| 01 | 勘定科目設定       | P03 |
|----|--------------|-----|
| 02 | 税区分設定        | P05 |
| 03 | 内訳設定         | P06 |
| 04 | 未払金などの勘定科目   | P13 |
|    | - 未払金 ······ | P13 |
|    | - 仮払金        | P14 |
| 05 | 出力テンプレート設定   | P15 |

| 06 | 承認経路          | P17   |
|----|---------------|-------|
| 07 | 補助科目設定        | P22   |
| 08 | 負担部門          | P23   |
| 09 | プロジェクト        | P25   |
| 10 | 手当登録          | P26   |
| 11 | 経費精算・支払依頼規定 「 | 27    |
|    | ヘルプリンク一覧      | > 3 1 |

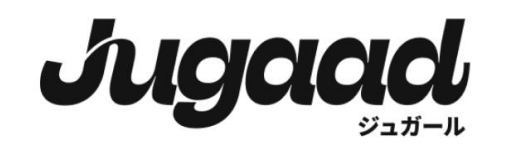

## 各種設定

この経費精算マニュアルを効率的に活用するために、マニュアルの順序に沿って設定することが重要です。

正しい手順に従うことで、経費精算プロセスが スムーズに進行し、効率的な経費精算の設定が できます。

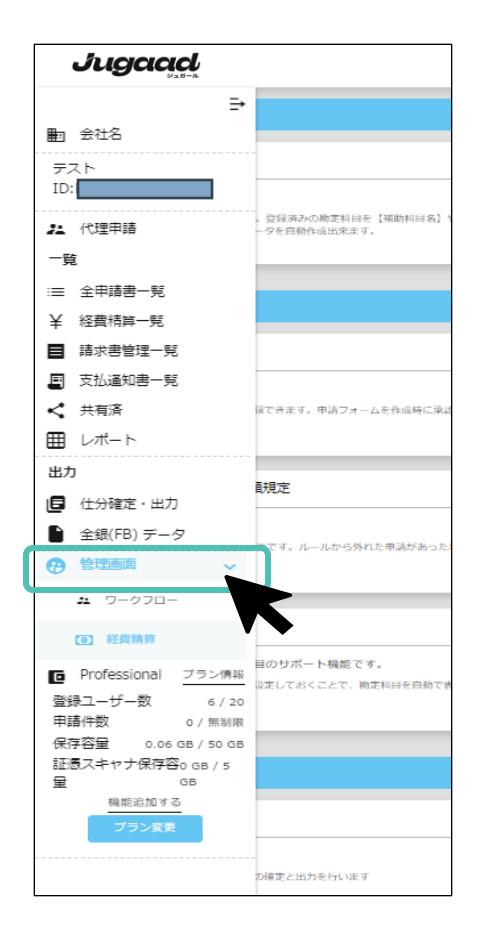

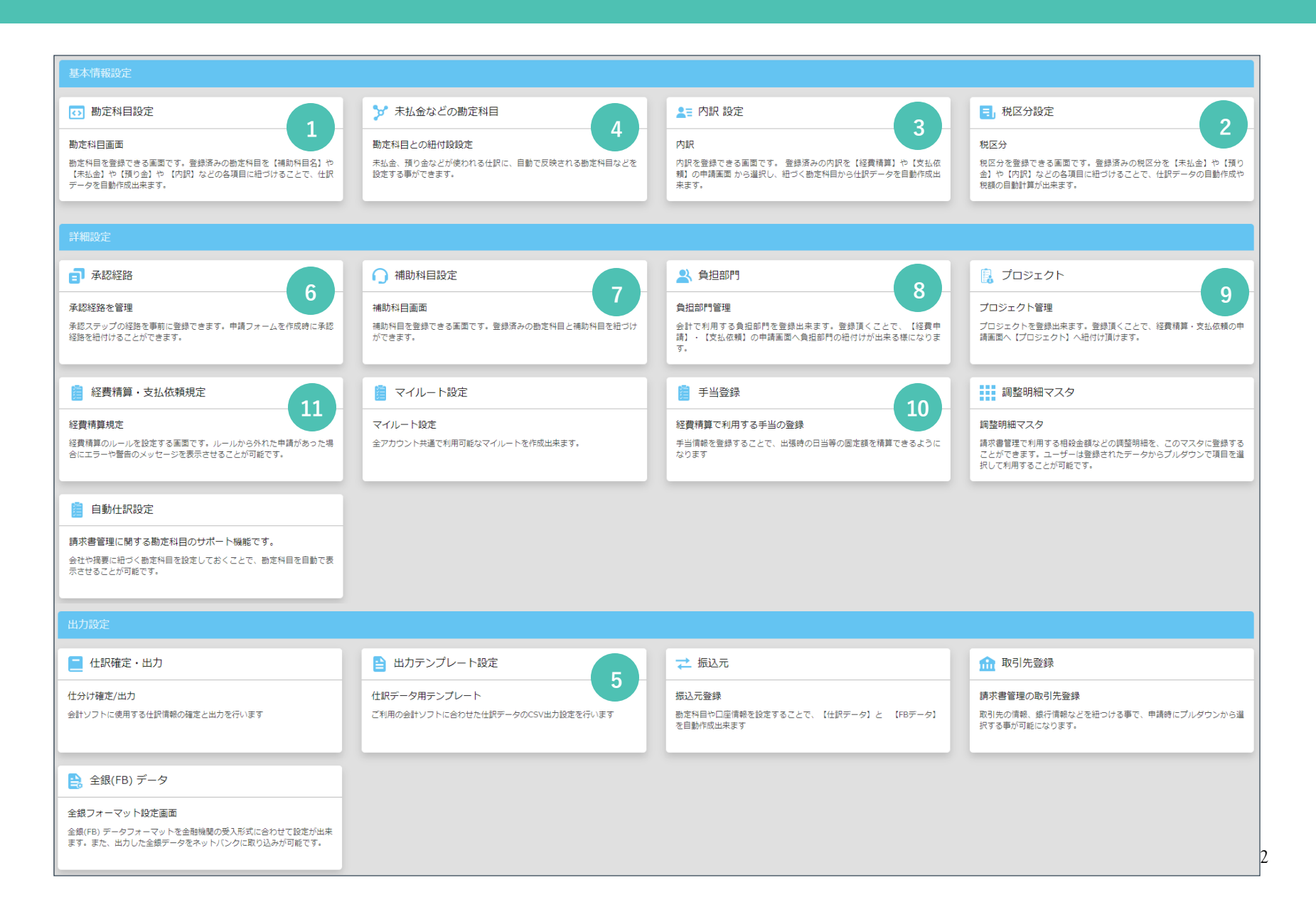

#### 動定科目設定

#### 勘定村日尚園

豊定和日を登録できる愚重です。登録済みの 豊定和日を「補助和日名」や「永払金」や 「踊り金」や「内田」などの各項目に知づけ

# ① 勘定科目設定(手動登録)

#### 勘定科目を手動で登録します

勘定科目とは、仕訳や財務諸表などに 用いる、表示金額の内容を示す科目です。

1 デフォルトのデータが入力されています。 自社で使用の勘定科目コードに適宜変更して ください。

※次のデフォルト勘定科目の<u>名称</u>は変更しないでください。 => 未払金・支払手形・仮払金・現金

2 勘定科目を新たに追加いただくことも可能です。

※デフォルトで登録されている勘定科目は削除 できません。

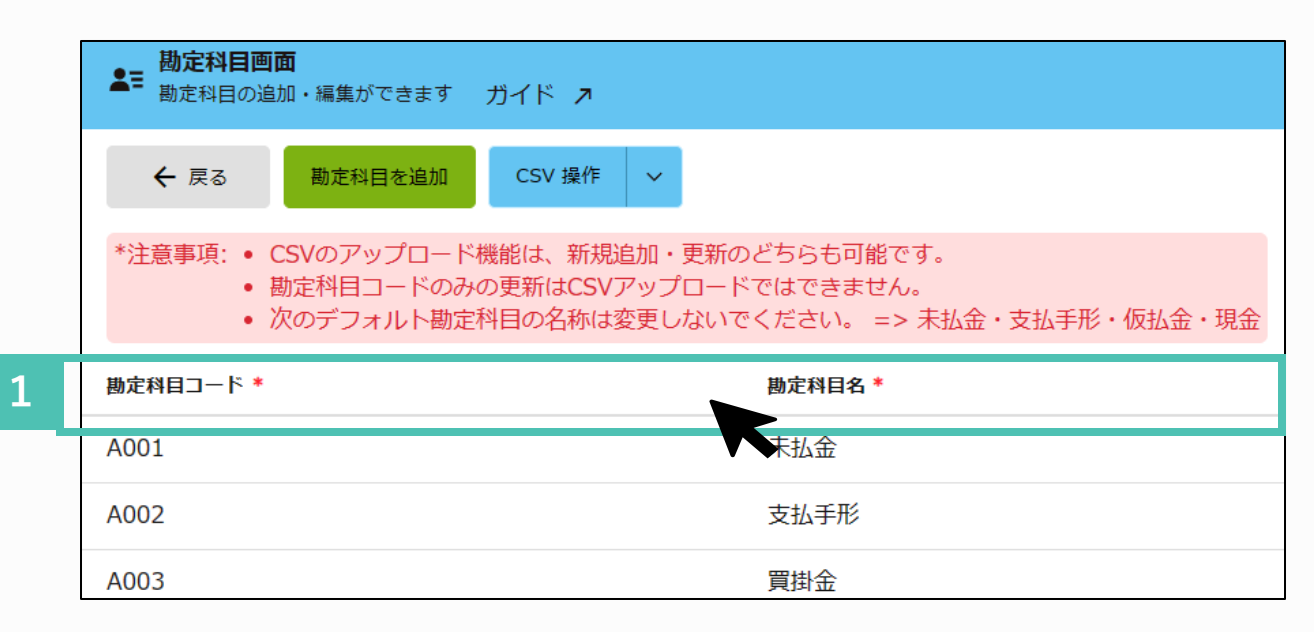

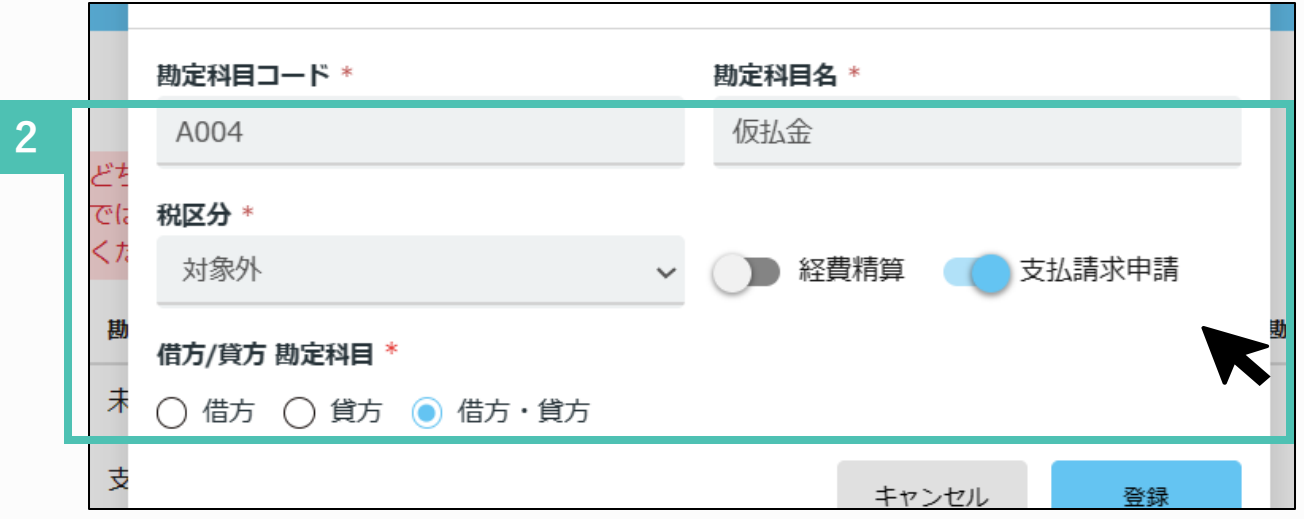

## ① 勘定科目設定(CSV一括登録)

#### 勘定科目をCSVで一括登録します

CSVデータを利用することで、勘定科目名や税区分 などをまとめて登録・修正することができます。

L まずはCSVダウンロードを行ってください。

2 ダウンロードしたCSVには、デフォルトの データが入力されています。 それを自社のデータへ変更ください。

※勘定科目コードの修正は、CSVでは行う事 はできません。

3 変更後のCSVデータをアップロードしてください。

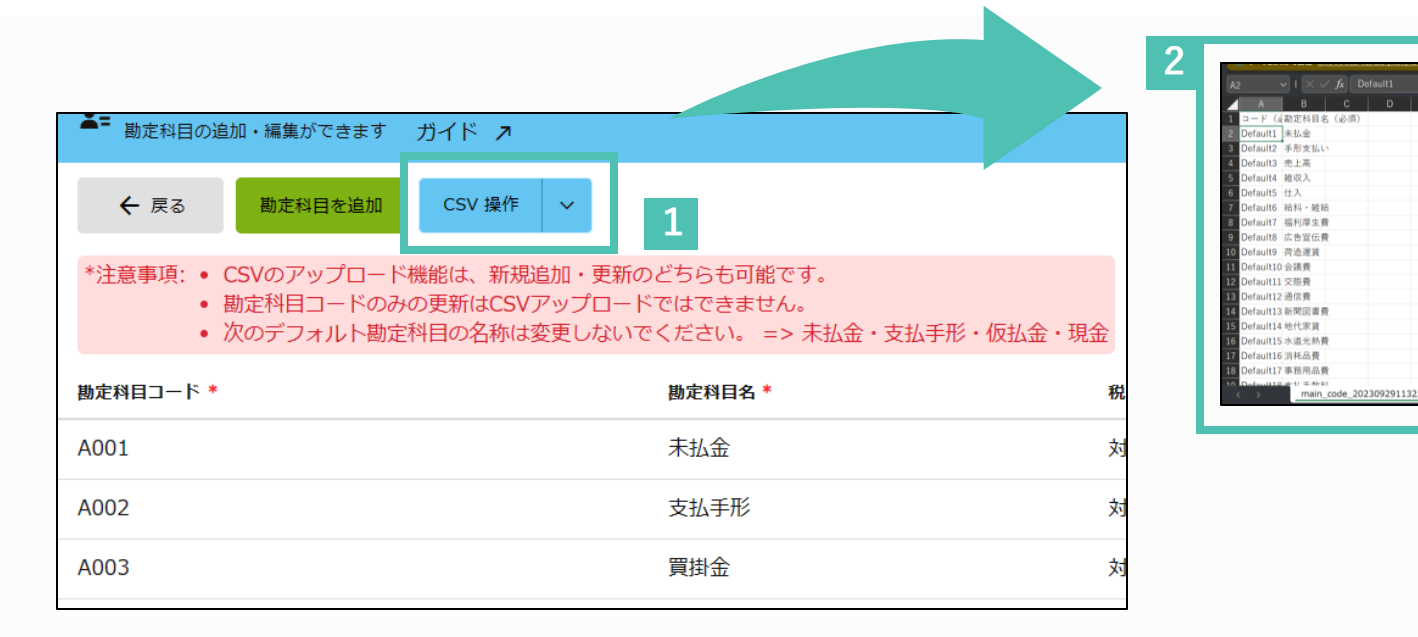

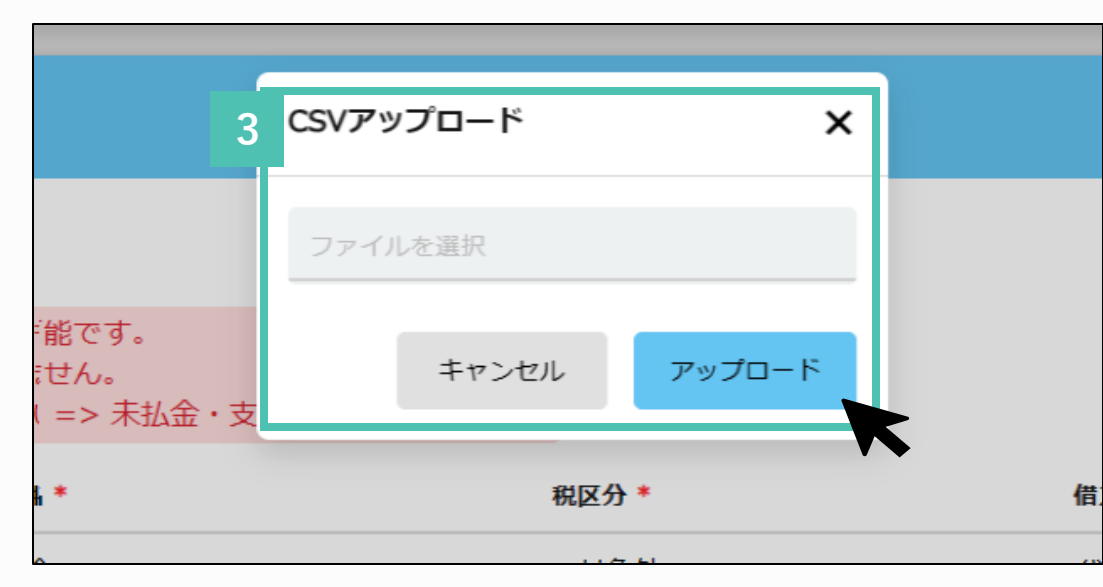

## 2 税区分設定(端数処理)

## 税区分の端数処理を行います

- デフォルトのデータが入力されています。 課対仕入・課税売上・対象外・不課税・非課 売上・非課仕入・免税の7つの大きな分類がさ れています。
  - 基本的に税区分コードの修正のみで設定完了です。
  - ※新規の税区分を追加する事はできません。

| <b>税区分</b><br>税区分の設定 |        |      | 検索   |        | ٩     |
|----------------------|--------|------|------|--------|-------|
| ← 戻る                 |        |      |      |        |       |
| 消費税率: 8% (軽) 10%     |        |      |      |        |       |
| 税区分                  | 税計算    | 端数処理 | 経費精算 | 支払請求申請 | アクション |
| 課対仕入                 | 税計算する  | 四捨五入 | 0    | 0      | 編集    |
| 課税売上                 | 税計算する  | 四捨五入 | 0    | 0      | D*    |
| 対象外                  | 税計算しない |      | 0    | 0      | 0°    |
| 不課税                  | 税計算しない |      | 0    | 0      | ľ     |
| 非課売上                 | 税計算しない |      | 0    | 0      | ľ     |
| 非課仕入                 | 税計算しない |      | 0    | 0      | ľ     |
| 免税                   | 税計算しない |      | 0    | 0      | ľ     |

端数処理はこちら適宜変更できます。 自社規定に則って「切り捨て」、「切り上げ」 「四捨五入」のいずれかから選択してください。

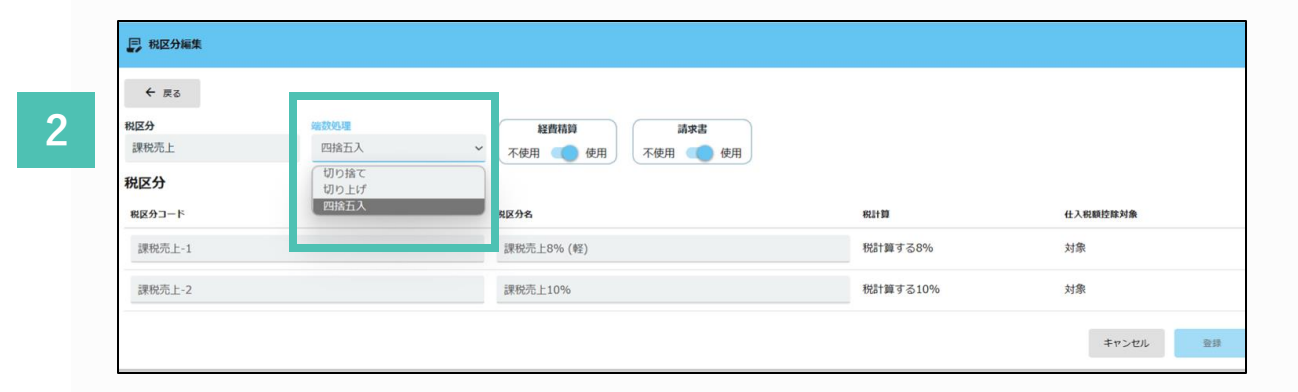

内訳 内訳を登録できる画面です。登録済みの内 訳を【経費機算】や【交払依規】の中講画 面から違訳し、経づく概定利目から社訳デ

# ③内訳設定(デフォルトの編集)

## 内訳の設定を行います

- あらかじめ内訳に勘定科目・税区分等を紐づけて設定 することで、申請の際に、勘定科目・税区分を入力す る必要がなくなります。
- 管理者は、事前に内訳の編集・追加登録を行っておく 必要があります。

※申請時の反映画面については次ページでご確認ください。

 デフォルトで内訳が設定されていますので、 編集したい内訳を一覧からクリックします。

※「仮払金」「返金」の内訳名称は変更しないでください。

※次の内訳名は大きく変更しないでください。 「電車」「バス」「車両」「交際費」

例:「電車(ナビタイム)」など、追加情報を入力する程度

これまでの設定と同様、CSVデータを利用することで、まとめ て内訳をデータ登録することができます。CSVダウンロードし、 編集後にアップロードしてください。

2 それぞれの項目を編集します。プロジェクト・負担部門を紐付けしたい場合はこちらで設定します。

詳細はこちら 「内訳を登録する(借方勘定科目の紐つけ)」 https://onl.sc/bpRfZHu

| <ul> <li>← 戻る 内訳を追加</li> <li>*注意事項 ・ CSVのアップロード</li> <li>・ 内訳コードのみの更</li> </ul> | カテゴリー編集 CSV 操作<br>機能は、新規追加・更新のどちらす<br>新はCSVアップロードではできます | ▼<br>ち可能です。<br>せん。 |        |      |         |      |    |
|---------------------------------------------------------------------------------|---------------------------------------------------------|--------------------|--------|------|---------|------|----|
| 「経費精算」カテゴリー *                                                                   | 内訳コード・                                                  | 内訳名 *              | 勘定科目 * | 補助科目 | 税区分 *   | 経費精算 | アク |
| 仮払金                                                                             | S001                                                    | 返金                 | 現金     |      | 対象外     | 0    | ľ  |
| 仮払金                                                                             | S002                                                    | 仮払金                | 仮払金    |      | 対象外     | 0    | ľ  |
| その他                                                                             | S003                                                    | その他                | 雑費     |      | 課対仕入10% | 0    | ľ  |
| 通信費                                                                             | S004                                                    | インターネット料金          | 通信費    |      | 課対仕入10% | 0    | ľ  |
| 製品購入費                                                                           | S005                                                    | 消耗品                | 消耗品費   |      | 課対仕入10% | 0    | ľ  |
| 交際費                                                                             | S006                                                    | 交際費                | 交際費    |      | 課対仕入10% | 0    | D. |
| 交通費                                                                             | S007                                                    | タクシー               | 旅費交通費  |      | 課対仕入10% | 0    | D. |
| 交通費                                                                             | S008                                                    | バス                 | 旅費交通費  |      | 課対仕入10% | 0    | ľ  |
| 交通費                                                                             | S009                                                    | 車両                 | 旅費交通費  |      | 課対仕入10% | 0    | ľ  |
| 交通費                                                                             | S010                                                    | 電車                 | 旅費交通費  |      | 課対仕入10% | 0    | ľ  |

| ← 戻る                 | 8   |           |           |        |                 |         |
|----------------------|-----|-----------|-----------|--------|-----------------|---------|
| 内訳コード                | -   | 内訳名 *     | 経費カテゴリー * | 勘定科目   | 補助利用            | 税区分 *   |
| S004                 |     | インターネット総金 | 通信費       | ✓ 通信費  | 補助勘定を選択してください 🗸 | 課封仕入10% |
| 追加項目<br>表示<br>ON/OFF | 項目  | 項目名称      | 入力制限      | 入力室内   | デフォルト値          |         |
|                      | その他 | ♥ 項目名称    | 入力制限      | ✔ 入力案内 | デフォルト値          |         |
|                      | その他 | ✔ 項目名称    | 入力制限      | ➤ 入力案内 | デフォルト値          |         |
|                      | その他 | ▼ 項目名称    | 入力制限      | ✔ 入力案内 | デフォルト値          |         |
|                      | その他 | ✔ 項目名称    | 入力制限      | ✓ 入力案内 | デフォルト値          |         |
|                      | スの他 | ¥ 頂日久森    | 入力到限      | > 入力家内 | デフォルト値          |         |

## ③ 内訳設定(反映先)

## 設定した内訳の反映先について

前ページで設定した内訳が申請時にどのように反映さ れるかを説明します。

1 設定した内訳は、申請の際にプルダウン 式で表示されます。申請者はこちらから 内訳を選択することが可能です。

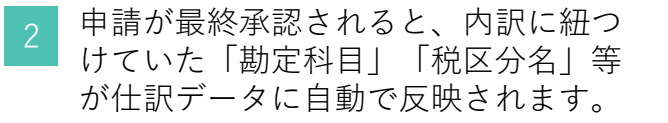

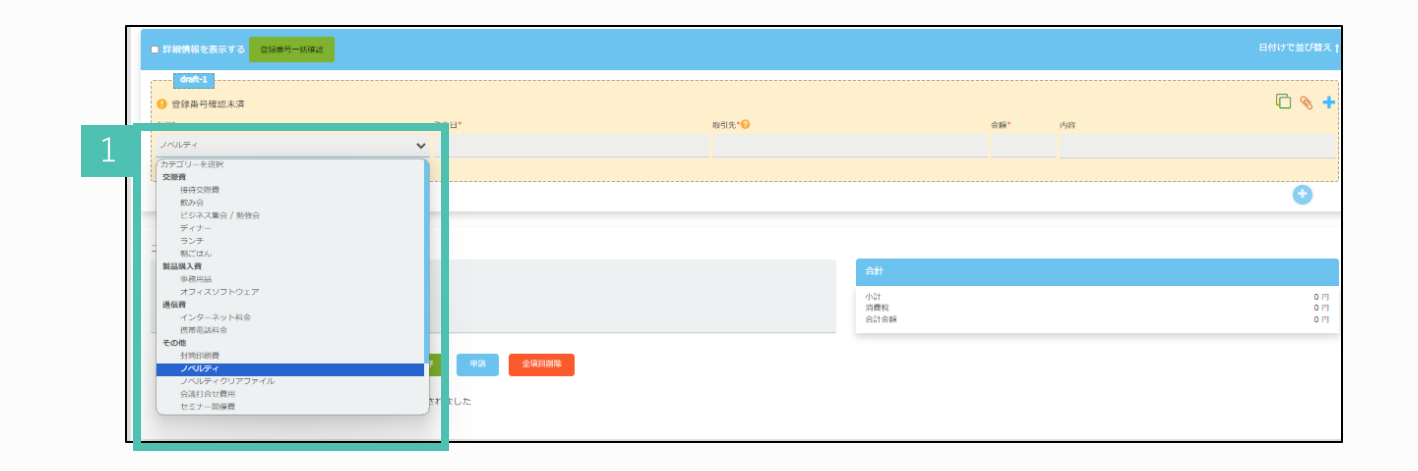

|                                 |                                                        |                                   |                           |                               |                                   |                                      |                                                                                                    |                         |                  |                         |                     |                           |                          | 催走                          | 健定したテー                     | 「ダの出力」 横束                 | 1. |
|---------------------------------|--------------------------------------------------------|-----------------------------------|---------------------------|-------------------------------|-----------------------------------|--------------------------------------|----------------------------------------------------------------------------------------------------|-------------------------|------------------|-------------------------|---------------------|---------------------------|--------------------------|-----------------------------|----------------------------|---------------------------|----|
| 申請ID                            |                                                        |                                   |                           | 経費精                           | 算                                 |                                      |                                                                                                    | <ul> <li>申請日</li> </ul> |                  |                         | <b>m</b>            | 借方:勘定科目                   |                          |                             |                            | 検索                        |    |
| 貸方:著                            | 助定科目                                                   |                                   |                           | 借方:;                          | 税区分                               |                                      |                                                                                                    | 貸方:務                    |                  |                         |                     | 取引年月日                     |                          |                             | <b>m</b>                   | ダウンロード                    | 1  |
|                                 |                                                        |                                   | -                         |                               |                                   |                                      | Ê                                                                                                    | 5                       |                  |                         |                     |                           |                          |                             |                            | 条件クリア                     |    |
| 承認日                             | て 💿 未研                                                 | 定 〇 確定済(                          | 出訳データ                     | タ未出力)                         | ○ 確定済(仕                           | 上訳データ出力済                             | 0                                                                                                    | <b>别除</b> 済             |                  |                         |                     |                           |                          |                             |                            |                           |    |
| 永認日<br>〇 すべ<br>選択された            | て 💿 未研<br>データ:1                                        | 定 () 確定済(                         | 出訳データ                     | タ末出力)                         | ○ 確定済(仕                           | 上訳データ出力済                             | i) () i                                                                                                    | 则除済                     |                  |                         |                     | 信方                        |                          |                             |                            | 開方                        |    |
| 承認日<br>〇 すべ<br>選択された<br>日<br>新書 | て <ul><li>、未研</li><li>データ:1</li></ul>                  | 定 (積定済 (                          | 出訳データ                     | タ未出力)                         | ○確定済(仕)                           | よ訳データ出力済<br>(4)800                   |                                                                                                    | 明除済                     | *#ID             | R-214                   | 新生い用ぐ               | 信方<br>◆28                 | 5128                     | 9477.4.2                    | 96-12-196-2                | 展方                        |    |
|                                 | て <ol> <li>未明</li> <li>データ:1</li> <li>210 2</li> </ol> | 淀 〇 確定済(<br> <br> 10-2 佐藤 スマ      | 上訳データ<br>上訳データ<br>ート 202  | 夕未出力)<br>22/06/05             | ○確定済(仕) P## P 2022/06/14          | ままつ<br>2022/06/05                    |                                                                                                    | 別除済<br>(たい)<br>レンタカー    | 121212           | test                    | 新生和目2<br>開発費        | 借方<br>◆#<br>11,000 円      | 5008<br>1,000 円          | 10000<br>課対仕入10%            | <b>新生日日夕</b><br>末払金        | 親方<br>小市<br>11,000 円      |    |
|                                 | て  ・ 未明<br>データ:1 210 2                                 | 定 ○確定済(<br>10-2 佐藤スマ<br>10-1 佐藤スマ | は訳データ<br>ート 202<br>ート 202 | タ未出力)<br>22/06/05<br>22/06/05 | ○確定済(仕) P+□ 2022/06/14 2022/06/14 | また<br>また<br>2022/06/05<br>2022/06/05 | <ul> <li>)</li> <li>)</li></ul> | 別除済<br>レンタカー<br>ホテル     | 121212<br>121212 | Bog 1/T<br>test<br>test | 影大和目々<br>開発費<br>開発費 | 信方<br>11,000 円<br>5,500 円 | 5m78<br>1,000 円<br>500 円 | 10000<br>課対仕入10%<br>課対仕入10% | <u>新末4月8</u><br>末払金<br>末払金 | 使方<br>11,000 円<br>5,500 円 |    |

#### 内訳 内訳を登録できる美面です。 登録済みの内 訳を【経費補算】や【反払依頼】の中講員 面から選択し、経づく離定利目から住尻デ

## ③内訳設定(申請時の項目\_交際費)

### カテゴリーを「交際費」で設定 する場合の申請項目について

カテゴリー「交際費」で設定された内訳が、申請時ど のように使用されるかを説明します。

※デフォルトの内訳・カテゴリーは削除することができません。 ※カテゴリーについては別ページにて説明します。

設定した内訳はこちらで選択できます。

「交際費」カテゴリの内訳を選択すると、「発 生日」「取引先」「金額」以外に、カテゴリ 「交際費」の特有の項目として、「人数」が表 示されます。

これにより申請時の申請項目漏れを防ぐことができます。

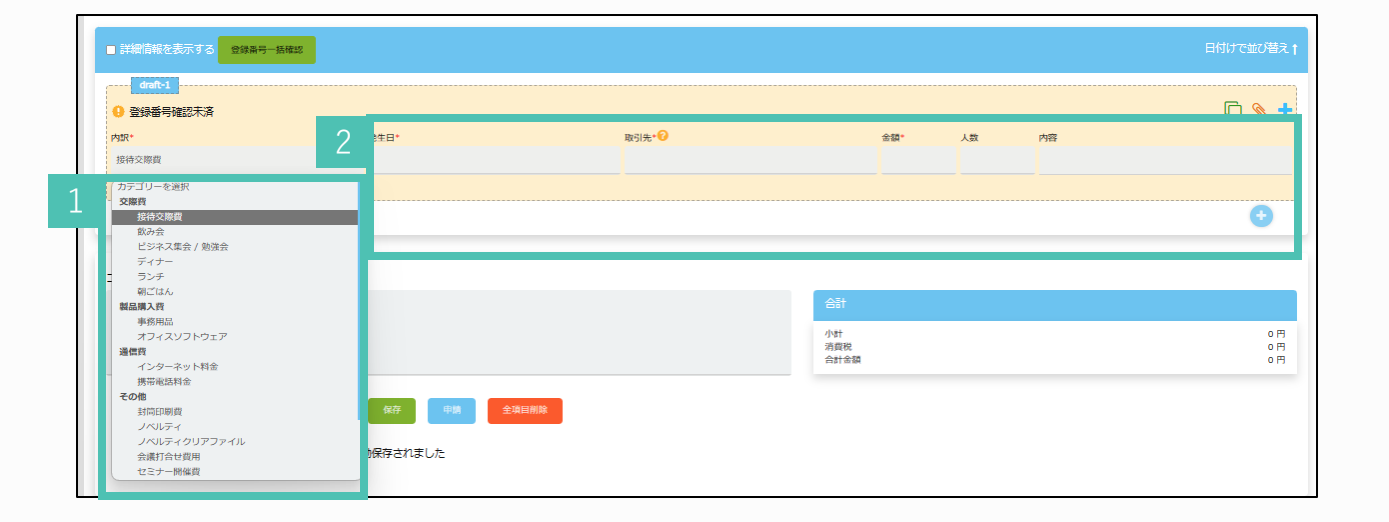

内設 内駅を登録できる美面です。登録済みの内 税を【経費機制】や【交払依頼】の中講員 面から選択し、絶づく離定利目から住駅デ

## ③内訳設定(申請時の項目\_交通費)

### カテゴリーを「交通費」で設定 する場合の申請項目について

カテゴリー「交通費」で設定された内訳が、申請時ど のように使用されるかを説明します。

※「カテゴリー」については別ページにて説明します。

「交通費」カテゴリの内訳を選択すると、「発 生日」「取引先」「金額」以外に、カテゴリ 「交通費」の特有の項目として、「出発・到 着」の表示がされ、「片道」「往復」の選択も 可能です。

これにより申請時の申請項目漏れを防ぐことが できます。

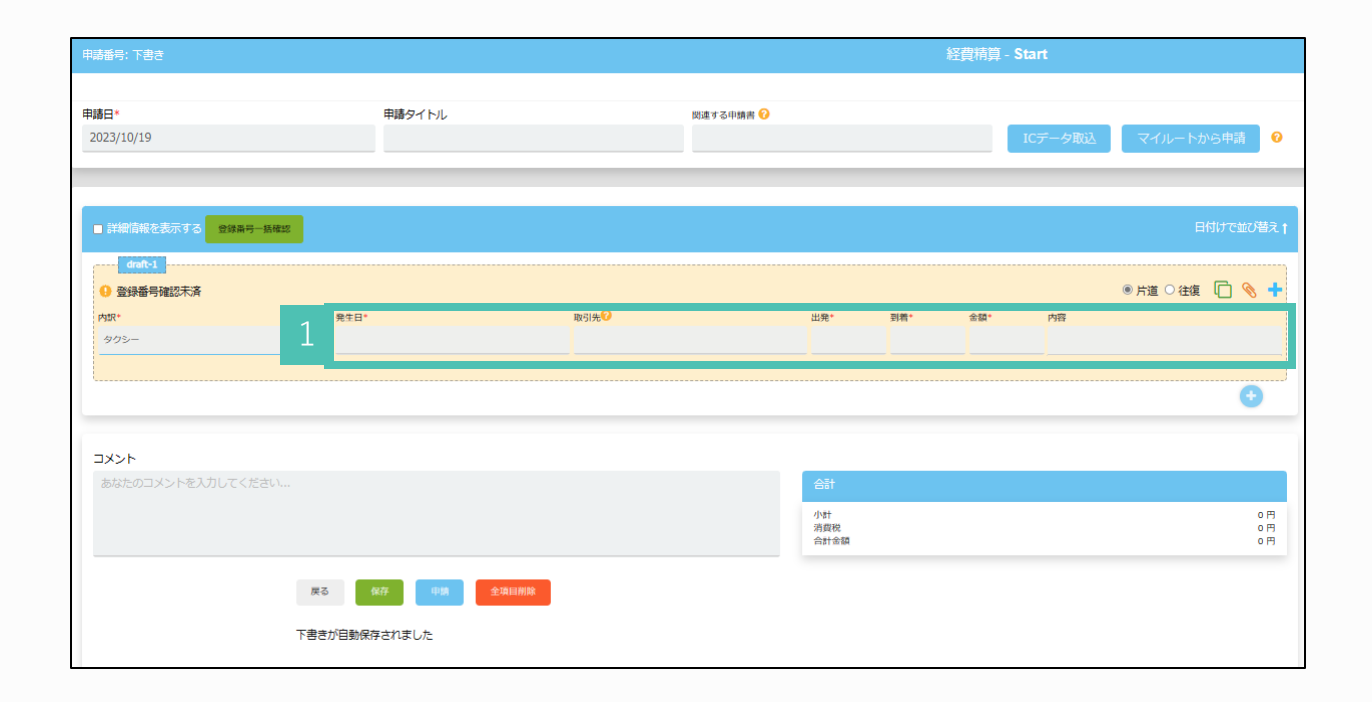

内訳 内訳を登録できる美面です。登録済みの内 択を[経費機算] や[交払依頼] の中講員 面から選択し、経づく概定利日から住駅デ

# ③ 内訳設定(追加項目の設定)

### 内訳に追加項目を設定します

この設定により、申請者は内訳に詳細情報を追加することが可能になります。

- 1 5つまで自由に項目を追加することが可能です。
- 2 表示を「ON」にし、項目・項目名称・入力制限・入力案内を入力し、申請者への入力を必須にするかをチェックボックスで選択し、「申請」します。

項目を「その他」に設定することで申請者は テキストで詳細を入力することが可能になり 便利です。

|                 |     |   | 返金   | 仮払金 |      | ~ | 現金   | 補助勘定を | 選択してください | ✓ 対象外 |   |
|-----------------|-----|---|------|-----|------|---|------|-------|----------|-------|---|
| 追加項目            |     |   |      |     |      |   |      |       |          |       |   |
| 表示 IJ<br>ON/OFF | AE  |   | 項目名称 |     | 入力制限 |   | 入力案内 |       | デフォルト値   |       | á |
|                 | その他 | ~ | 項目名称 |     | 入力制限 | ~ | 入力案内 |       | デフォルト値   |       |   |
|                 | その他 | ~ | 項目名称 |     | 入力制限 | ~ | 入力案内 |       | デフォルト値   |       |   |
| •               | その他 | ~ | 項目名称 |     | 入力制限 | ~ | 入力案内 |       | デフォルト値   |       |   |
|                 | その他 | ~ | 項目名称 |     | 入力制限 | ~ | 入力案内 |       | デフォルト値   |       |   |
|                 | その他 | ~ | 項目名称 |     | 入力制限 | ~ | 入力案内 |       | デフォルト値   |       |   |

| 表示ON/OFF | 項目  |   | 項目名称      | 入力制限 |   | 入力案内          | デフォルト値 | 必須       |
|----------|-----|---|-----------|------|---|---------------|--------|----------|
|          | その他 | ~ | ランチミーティング | テキスト | ~ | 飲食店名を入力してください | デフォルト値 | <b>V</b> |
|          | その他 | ~ | 人数        | 数值   | ~ | 2名以上で入力してください | デフォルト値 | <b>V</b> |
|          | その他 | ~ | 項目名称      | 入力制限 | ~ | 入力案内          | デフォルト値 |          |
|          | その他 | ~ | 項目名称      | 入力制限 | ~ | 入力案内          | デフォルト値 |          |
|          | その他 | ~ | 項目名称      | 入力制限 | ~ | 入力案内          | デフォルト値 |          |
|          |     |   |           |      |   |               |        | キャンセル    |

詳細はこちらから 「内訳の自由項目を追加する」 https://onl.sc/99PZFgz 内訳 内訳を登録できる美面です。登録済みの内 択を【経費機則】や【交払依頼】の中講員 面から選択し、絶づく概定利目から住訳デ

# ③ 内訳設定 (カテゴリーとは)

### カテゴリーとは

カテゴリーとは、申請時に内訳を選択する際、分類されてい る名称のことです。一つのカテゴリーにつき12個の内訳を設 定することが可能なため、内訳を追加する際にカテゴリーの 追加も必要となる場合があります。

1 囲った部分がカテゴリーに相当します。

内訳を選択する際に参考となる大きな分類という イメージです。

必要な場合はカテゴリーを追加することが可能で す。

| 請番号: 下書き                                        |                                       |           | 経費精算 - Start |
|-------------------------------------------------|---------------------------------------|-----------|--------------|
| <b>洁</b> 日*                                     | 由諸タイトル                                | 関連する田精書 🕜 |              |
| 2023/10/19                                      |                                       |           | ICデーク取込      |
|                                                 |                                       |           |              |
|                                                 |                                       |           |              |
| <ul> <li>詳細情報を表示する</li> <li>登録番号-括確認</li> </ul> |                                       |           |              |
| T#2                                             |                                       |           |              |
| 登録番号確認未済                                        |                                       |           | <u>ر</u>     |
| প্রায়+                                         | 発生日*                                  | 取引先*2     | 金額* 内容       |
| カテゴリーを選択                                        |                                       |           |              |
| 交際背                                             |                                       |           |              |
| 按时×账题<br>飲み会                                    |                                       |           |              |
| ビジネス集会 / 勉強会<br>ディナー                            |                                       |           |              |
| ランチ<br>朝ごはん                                     |                                       |           |              |
| 製品購入药                                           |                                       | 승규        | <u>5</u> 1   |
| オフィフソフトウェア                                      |                                       | 小計        | tt<br>與祝     |
|                                                 |                                       | 合計        | 計合額          |
| その他                                             | · · · · · · · · · · · · · · · · · · · |           |              |
| *11000100100                                    |                                       |           |              |
| ノベルティクリアファイル<br>会議打合せ費用                         | 存されました                                |           |              |
| セミナー開催費                                         |                                       |           |              |

内訳 内訳を登録できる美面です。 登録済みの内 訳を【経費満算】や【反私伝録】の中講員

新から保守し、続づく教会制員から仕知う

## ③内訳設定 (カテゴリーの編集)

カテゴリーの設定を行います

カテゴリー名は、編集・追加することが可能です。 また、一つのカテゴリーに対し最大で12個まで内訳 を作成することができます。

#### カテゴリーの編集します。

2 追加・カテゴリー名の編集が終わりましたら、 「登録」をクリックしてください。

※「仮払金」のカテゴリは名称変更しないでくだ さい。

※他のデフォルトのカテゴリー名も大きく変更し ないようにしてください。名称を変更したい場合 は、カテゴリー名に追加情報を入力することをお 勧めします。 例:交際費(社内従業員向け)

カテゴリーの追加は、+マークから行えます。

| 111 内訳                                                             | 1            |              |             |  |  |  |  |  |
|--------------------------------------------------------------------|--------------|--------------|-------------|--|--|--|--|--|
| ← 戻る 内訳を追加                                                         | カテゴリー#       | 編集 CSVアップロード | CSVダウンロード   |  |  |  |  |  |
| *注意事項<br>内訳コード・内訳名・勘定科目・税区分を必ずご入力下さい。<br>経費申請の場合、経費力テゴリーも必ずご入力下さい。 |              |              |             |  |  |  |  |  |
| 仮払金                                                                | 返金           | 返金           | 負債          |  |  |  |  |  |
|                                                                    |              |              |             |  |  |  |  |  |
| 仮払金                                                                | 仮払金          | 仮払金          | 短期貸付金       |  |  |  |  |  |
| 仮払金<br>その他                                                         | 仮払金<br>A0022 | 仮払金<br>その他   | 短期貸付金<br>雑費 |  |  |  |  |  |

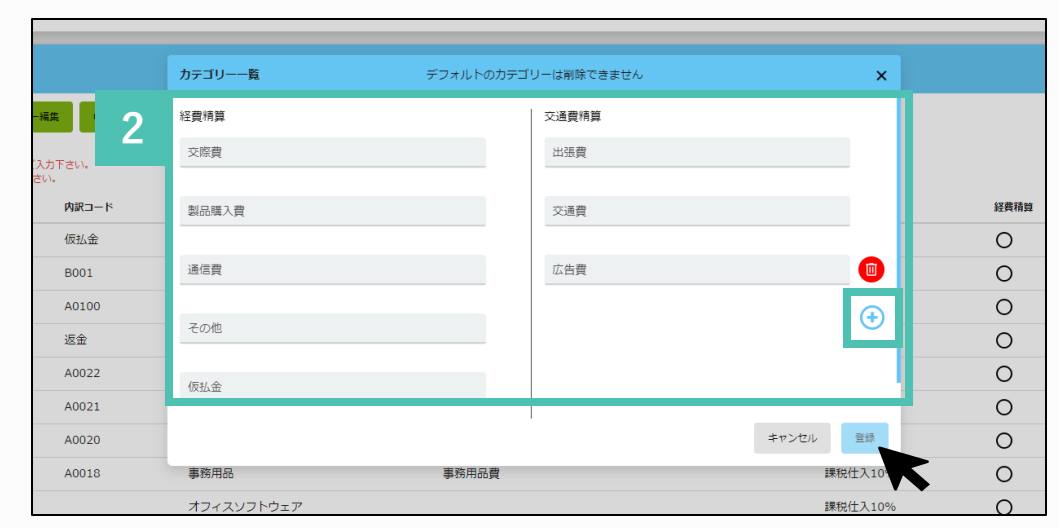

#### 勘定科目との間付設設定

未払金、預り金などが使われる住所に、目動 で反映される最定料目などを設定する事がで きます。

## ④ 未払い金などの勘定科目 -未払金-

### 未払い金等の勘定科目設定を 行います

貸方勘定科目の、デフォルト設定出来る機能です。 ここで設定した情報は、ユーザーが申請を完了し、 最終承認者に承認された際に作成される「仕訳画面 の貸方」に表示されます。

| 未払金 預り金 | 仮払金          |              |                |   |           |    |
|---------|--------------|--------------|----------------|---|-----------|----|
| ← 戻る    | 補助利日時定       | 形立分          | <b>色</b> 站在RPA |   | 708725    |    |
| 勘定科目を選択 | 補助科目を選択してくだ、 | 税区分を選択してくださ、 | 負担部門を選択してください  | ~ | プロジェクトを選択 | ~  |
|         |              |              |                |   | キャンセル     | 登録 |

未払金、預り金、仮払金、の3つタブがありま す。

「預り金」は請求書の源泉徴収で使用、 「仮払金」は仮払金を使用する際の項目です。 「預かり金」は初期設定ではスキップしても構 いません。

デフォルトの貸方に設定したい勘定科目をそれぞれ の項目を選択し、登録をします。

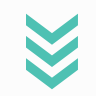

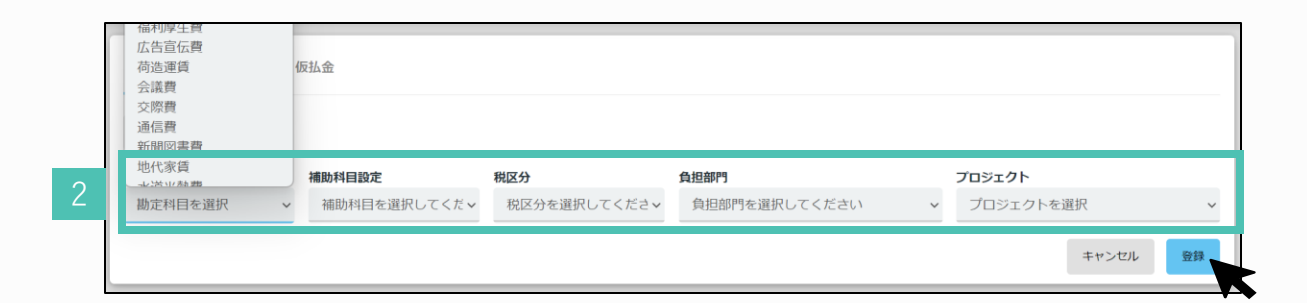

## ④未払い金などの勘定科目 - 仮払金-

### 仮払金の貸方勘定科目設定を行う

仮払金とは、使い道や金額がまだ決まっていない支 払いをいったん計上するための勘定科目です。 この設定を行うことで、申請時に内訳で仮払金を選 択した場合・仮払金の精算を行った場合に、デフォ ルトで選択される貸方勘定科目の設定を行う事が可 能です。

1

1 ※仮払いは、仮払いを行う企業様のみ設定く ださい。

仮払金のタブを選択し、仮払申請時の貸方勘 定科目と仮払精算時の貸方勘定科目を設定し、 登録をします。

| 未払金 預り金 <b>仮払金</b> |                       |                 |                                         |
|--------------------|-----------------------|-----------------|-----------------------------------------|
| ← 戻る               |                       |                 |                                         |
| 仮払申請時 貸方勘定科目       |                       |                 |                                         |
| 勘定科目設定             | 補助科目設定 税区分            | 負担部門            | プロジェクト                                  |
| 未払金                | ✓ 補助科目を選択してください ✓ 対象外 | ✓ 負担部門を選択してください | <ul><li>✓ プロジェクトを選択</li><li>✓</li></ul> |
|                    |                       |                 |                                         |
| 仮払精算時 貸方勘定科目       |                       |                 |                                         |
| 勘定科目設定             | 補助科目設定税区分             | 負担部門            | プロジェクト                                  |
| 仮払金                | → 補助科目を選択してください → 対象外 | ✓ 負担部門を選択してください | ✓ プロジェクトを選択 ✓                           |
|                    |                       |                 | キャンセル 登録                                |

#### 😫 出力テンプレート設定

件説データ用テンプレート ご利用の会計ソフトに合わせた出訳データの CSV出力設定を用います

## ⑤ 出力テンプレート設定

#### 仕分データを出力する際の、 CSV設定を行います

この設定を行うことで、仕訳データ(CSV形式 等)を取り込む機能がある会計ソフトについて、 どの様な製品でも連携が可能となります。会計ソ フトの受け入れ形式に合わせた項目の設定を行い ます。

仕訳データ出力設定名を記入します。

2 データ出力にあたり必要な項目を選択します。 選択された項目にはチェックが入り、右側に表 示されます。

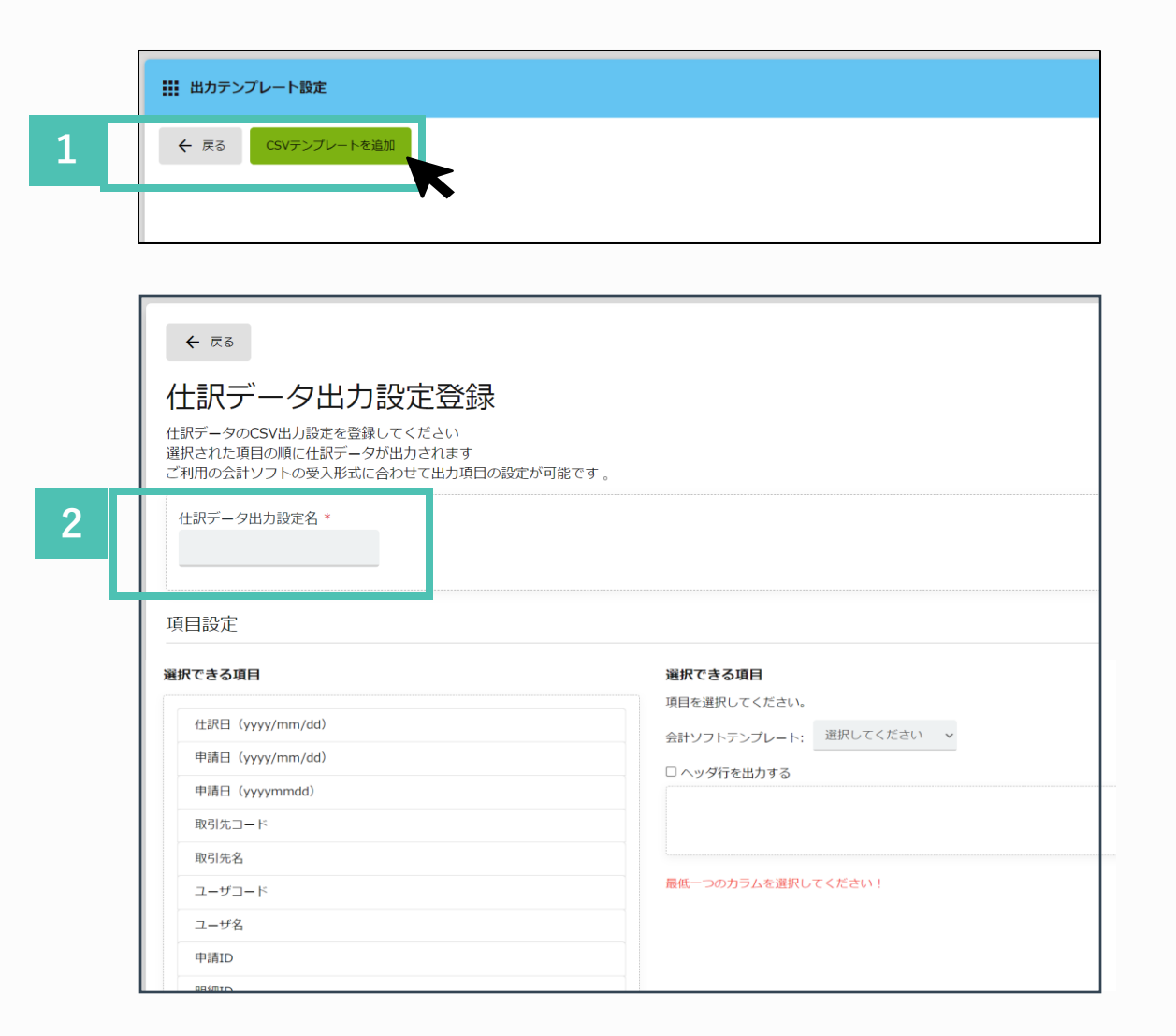

⑤ 出力テンプレート設定

3

- データ項目選択後、右側に表示された項目についてドラッグ&ドロップで並び替えが可能です。
- 4 ヘッダ行の出力有無と編集をこちらで行えま す。

「ヘッダ行を出力する」 にチェックいただくと、 データ出力時にヘッダが表示されます。

「ヘッダ行編集する」にチェックいただくと ヘッダ行を任意の名称に変更可能です。

登録ボタンをクリックします。

| Chief Contra                                                                                                    | 選択できる項目                  |
|----------------------------------------------------------------------------------------------------|--------------------------|
| 住訳曰(yyyy/mm/dd)                                                                                                    | 項目を選択してください。<br>◆        |
| 申請日(yyyy/mm/dd)                                                                                                    |                          |
| 申請曰(yyyymmdd)                                                                                                    |                          |
| 取引先コード                                                                                                    | ¥ 1. 仕訳日(yyyy/mm/dd) 仕訳日 |
| 取引先名                                                                                                    | ✔ × 2. 申请日(yyyymmdd) 申请日 |
| ユーザコード                                                                                                    | ★3. 取引先名 取引先名            |
| ユーザ名                                                                                                    |                          |
| 申請ID                                                                                                    |                          |
| 明細ID                                                                                                    |                          |
|                                                                                                    |                          |
| 信力:勘定科日」─ F                                                                                                    |                          |
| 恒力: 脚走科由コート<br>転記日付(vyvy/mm/dd)                                                                                     |                          |
| 值力:脚走种自コート<br>転記日付(yyyy/mm/dd)<br>転記日付(yyyymm/dd)                                                                   |                          |
| 信力: 脚走科由コート<br>転記日付(yyyy/mm/dd)<br>転記日付(yyyymm/d)<br>申請タイトル                                                         |                          |
| <ul> <li>信力: 勘定科自コート</li> <li>転記日付(yyyy/mm/dd)</li> <li>転記日付(yyyymmdd)</li> <li>申請タイトル</li> <li>空欄(ダミー列)</li> </ul> |                          |

米点スアップの保護を参照に登録できます。 申請フォームを作成時に米認知道を知付ける ことができます。

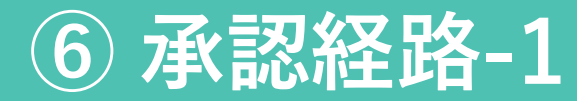

## 承認経路の設定(申請者)を行い ます

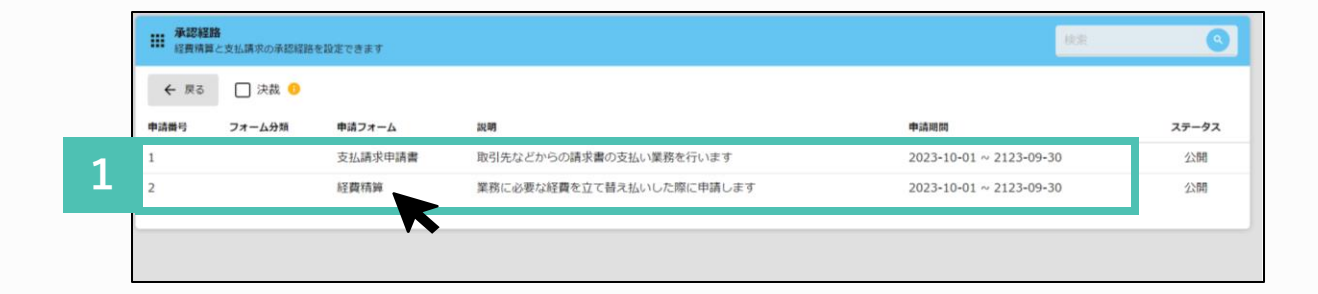

申請した際の、承認経路の設定と、権限設定を 行います。

- 1 「経費精算」もしくは「支払請求申請書」 のいずれかを選択します。 今回は「経費計算」を選択します。
- 2 承認経路に申請フォーム名・説明を入れる 場合はこちらに入力します。 (例:業務に必要な経費を立て替え払いした際に申請します) ※「フォームを作成」は承認経路の初期 設定では必要がないため

スキップします。

「承認経路を作成」から設定を行います。 「全員」をクリックして、必要な場合は カスタムして申請者を設定します。

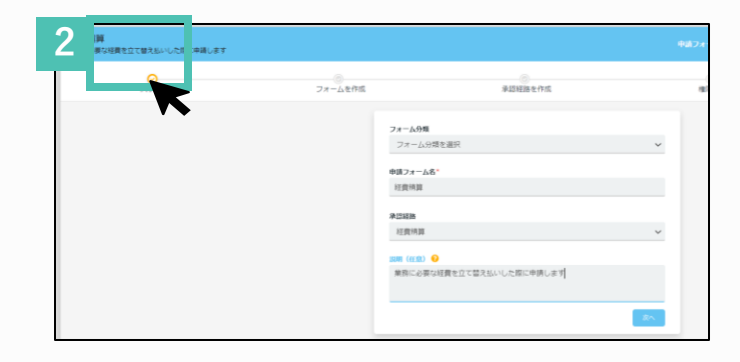

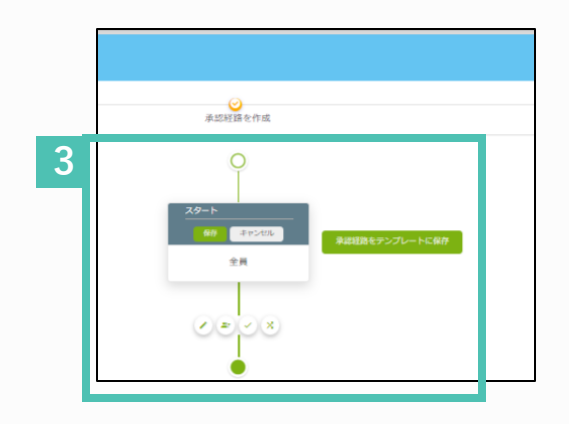

#### 📑 承認経路

#### 承認経验を管理

未近スアップの経路を単荷に発展できます。 申請フォームを作成時に未認経路を相付ける ことができます。

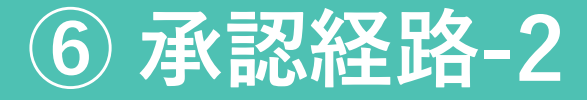

#### 入力者・決裁者・承認者・条件分岐 の設定を行います

- 3 入力者・決裁者・承認者・条件分岐の経路 を追加、編集をします。 決裁者・承認者・承認者の入力については ユーザーや役職・所属を選択する方法で設 定いただけます。
- 条件分岐については、以下6通りの項目をプル ダウン形式にて選び設定します。

#### ①合計金額

例) 10,000円以上、10,000円未満で承認者を分けたい場合

#### ②役職

例)申請者の役職ごとに承認経路を分岐したい場合

#### ③所属

例)申請者の所属ごとに承認経路を分岐したい場合

#### ④ユーザー名

例)ユーザーの一致、または不一致で分岐したい場合

#### ⑤事前稟議

例)事前に稟議のあり・なしで分岐したい場合

#### ⑥内訳

例)内訳内容により、分岐したい場合 詳細はこちらからガイド記事をご覧ください。 https://onl.sc/jdp39VZ

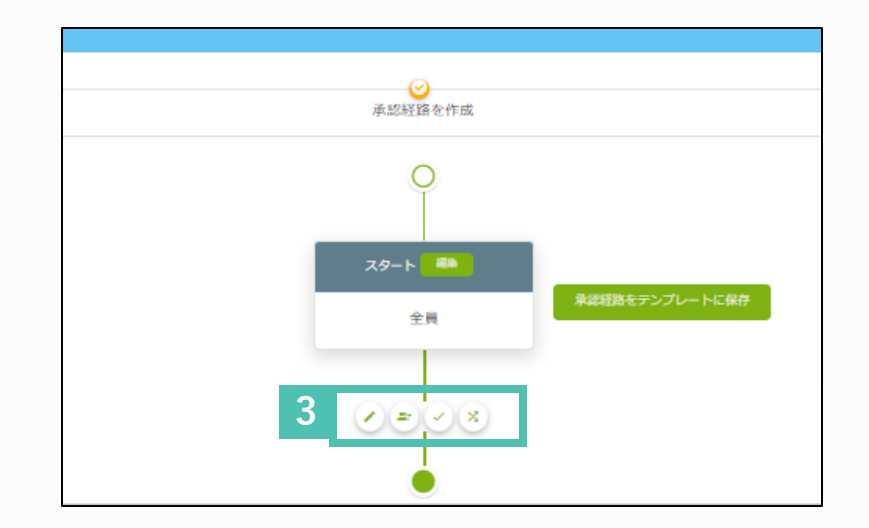

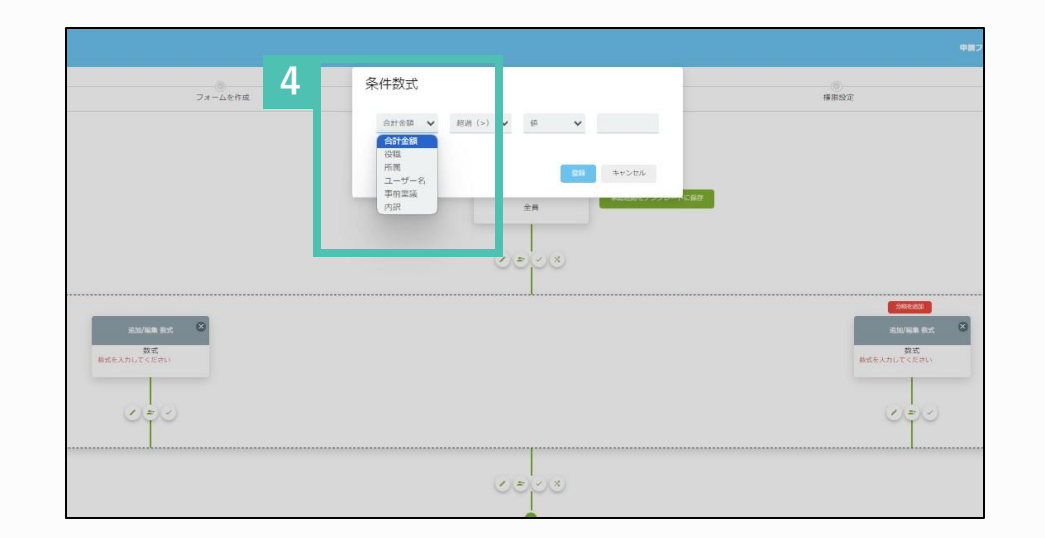

## ⑥ 承認経路-財務承認機能設定-3

#### 財務承認の設定を行います

承認者設定の際に、財務承認を設定しておくと 貸方の勘定科目を変更することができます。申 請によって貸方の勘定科目が違う事が多い場合 に役立つ機能です。

承認経路を作成を選択します。

- 2 承認経路を作成から行います。「 ↓ 」をクリックし、承認者を追加します。
- 3 「承認者を設定」を押します。
- 4 財務承認のボックスにチェックを入れ、登録を 押します。 ※財務承認者は承認ルートのいずれかのステッ プに必ず設定してください。

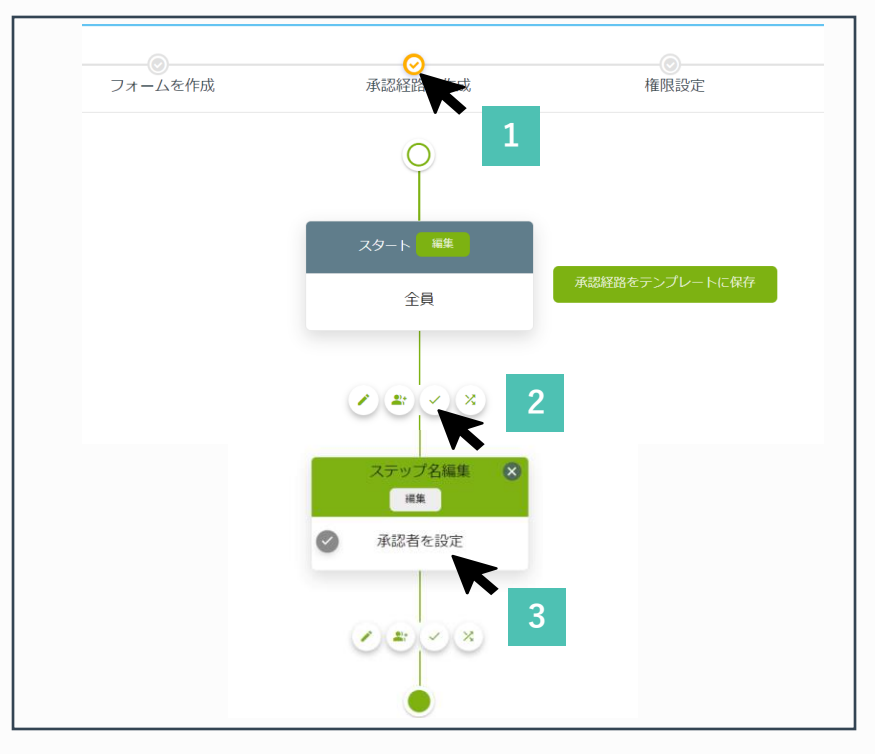

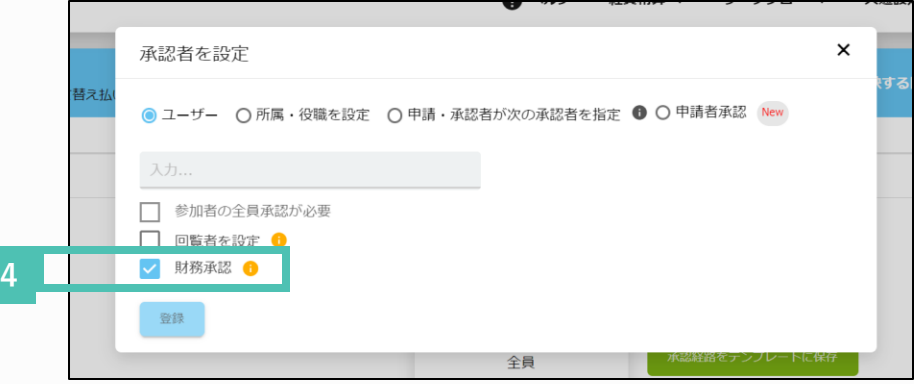

#### 米広特徴を管理

メニステップの発達を参請しき設てきよ す。申請フォームを作成時に米に経済を知 付けることができます。

## ⑥ 承認経路 ※補足(承認者と決裁者のちがい)

### 承認者と決裁者の違いとは?

承認者、決裁者を無制限に追加することが可能ですが ここではその設定のポイントをお知らせいたします。

#### ※決裁者とは(任意設定)

取戻し・差し戻し・拒否・取消を行うことができま せん。 また、決裁で設定した場合、他のユーザーが代理承 認を行う事はできません。

決裁者の後に、承認者や入力者を設定する事は可能 ですが、決裁後は承認・確認以外はできません。 「決裁」の承認経路の後に、承認者や入力者を設定 する事は可能です。 決裁者が無効フラグ・削除されているユーザーで あった場合、自動で拒否となります。 その際は、申請者、経路内の承認したユーザー、臨 時承認者に通知が届きます。 ※決裁は代理承認できませんのでご注意ください。

**詳細はこちらから「承認経路を設定する(役職による経路の補足説明)**」 https://onl.sc/XcwFEFs

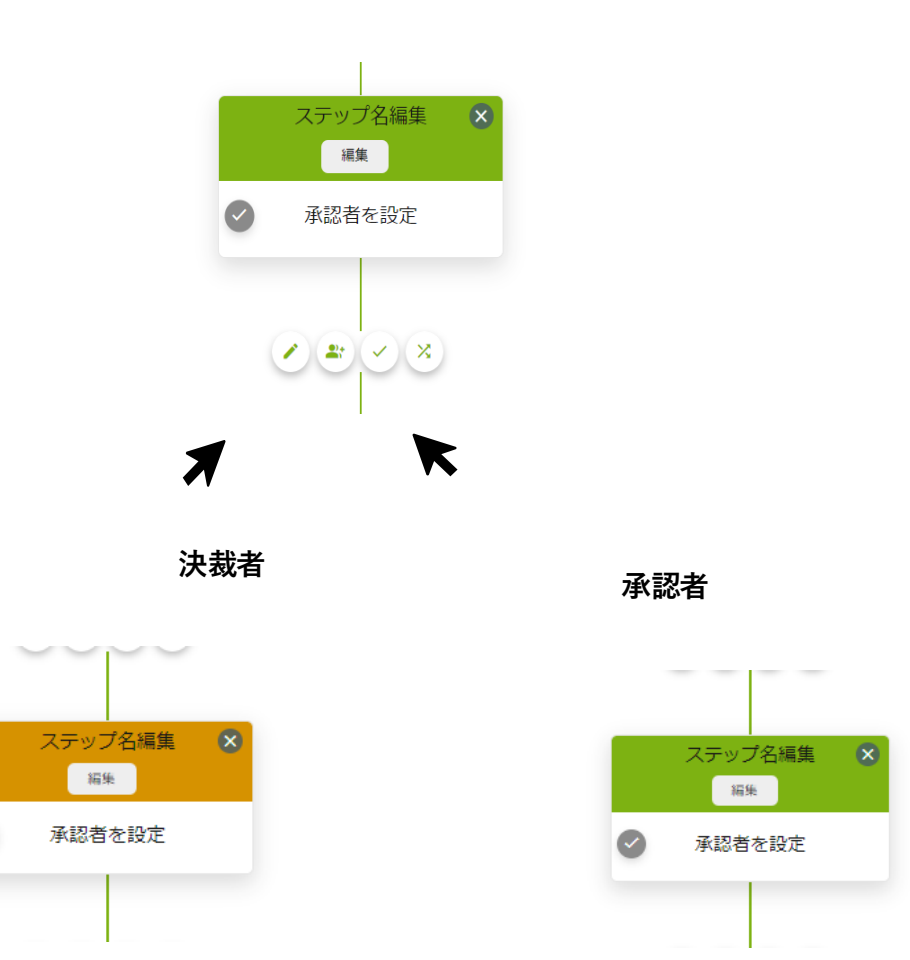

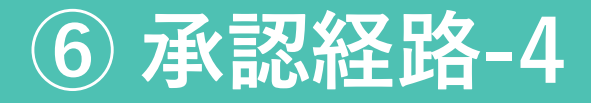

### 公開の設定を行います

承認経路の登録を行った後、申請書、採番や印影についての設定を行い公開を行います。

①承認期限日・申請期間・申請書の項目に、をそれ ぞれ入力します。※承認経路に申請書の共有を設定することで、

②採番・印影テンプレートの設定内容を選択します。

③印影を最大4つカスタムし、承認経路に合った印影 を選択することが可能です。

④承認経路の編集を反映する際は、ページ最下部にある「公開」ボタンを必ず押してください。(公開しないと編集した内容は保存はされますが、反映されません。)

※「権限設定」は、承認経路の初期設定ではスキップしても構いません。

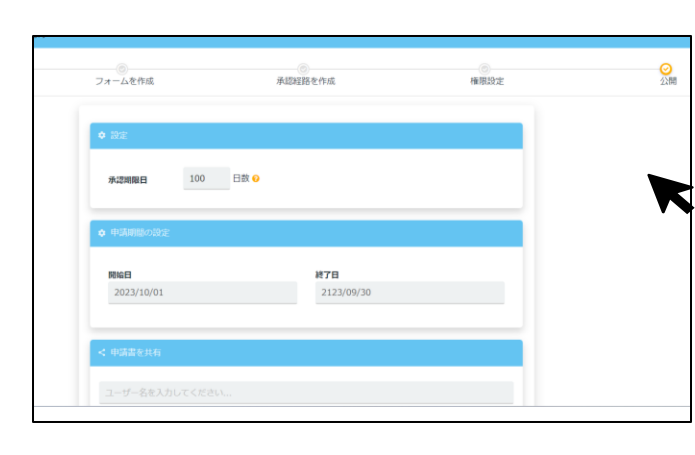

| リセットタイミング<br>● なし | ○ 日毎       | ○ 月毎       | ○ 年毎       |
|-------------------|------------|------------|------------|
|                   | 0.47       | 0.111      | 0.11       |
| 1 印影テンプレート ピ      |            |            |            |
| ステップ名             |            |            |            |
| 役職名<br>所屍名        | _          | ステップタイプ    | ステップ名      |
|                   |            |            |            |
| デスト<br>2023/10/03 |            | (=Zh)      | (=Zh)      |
| 荒川                |            |            |            |
|                   | 12 5.3     | N          | 16.75 N.02 |
| ◎ デフォルト           | 〇 印影 1     | 〇 印影 2     | 〇 印影 3     |
|                   |            |            |            |
|                   | 申請フォームを公開す | ると全員に表示されま | ह कु       |
|                   | 12         |            |            |
|                   |            |            | •          |

| <ul> <li>フォームごとに目前体験を設定する</li> <li>採動のタイミング</li> <li>※協助</li> <li>採動の構成</li> </ul> |      |            | • acte |    |      |   |
|------------------------------------------------------------------------------------|------|------------|--------|----|------|---|
| 10                                                                                 |      | 教紀         |        | 80 | 8    | _ |
| 81                                                                                 | ~    | 0821       | ~      |    | ,    |   |
| 85                                                                                 | ~    | 目(ゼロ線のかり)  | ~      | •  |      |   |
| 84                                                                                 | ~    | 8 (109660) | Ý      | •  |      |   |
| 48-                                                                                |      | 0001       |        |    |      |   |
| •<br>(7143-)                                                                       |      | 2303030001 |        |    |      |   |
| リセットライミング<br>● 毎し                                                                  | 0.84 |            | 0月間    |    | o ## |   |
| a more de la B                                                                     |      |            |        |    |      |   |
| 239-256<br>2856<br>A866<br>PA1-<br>PE21050<br>R01                                  |      |            |        |    |      |   |

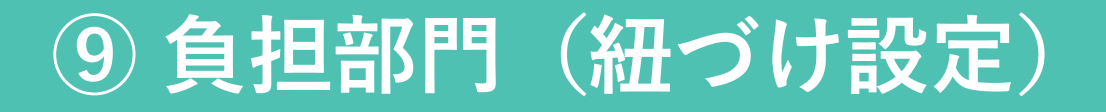

### 負担部門の紐付け設定を行う

事前に設定することで、どの部門が経費を負担 するのか申請の際にかんたんに仕分けできます。

▶ 共通設定から「会社設定」を選択します。

2 「経費精算設定」を選択します。

3 「ユーザーの所属を紐つける」にチェックを 入れ、登録すると支払請求申請書に、申請者 の所属情報が自動で紐づくようになります。

負担部門をまたぐ社員が多い場合は、チェック をはずしておくと、申請の際にあらかじめ登録 しておいた負担部門部門を都度選択することが 可能です。負担部門の設定方法については、次 ページの ⑨負担部門(カスタム設定)を確認 ください。

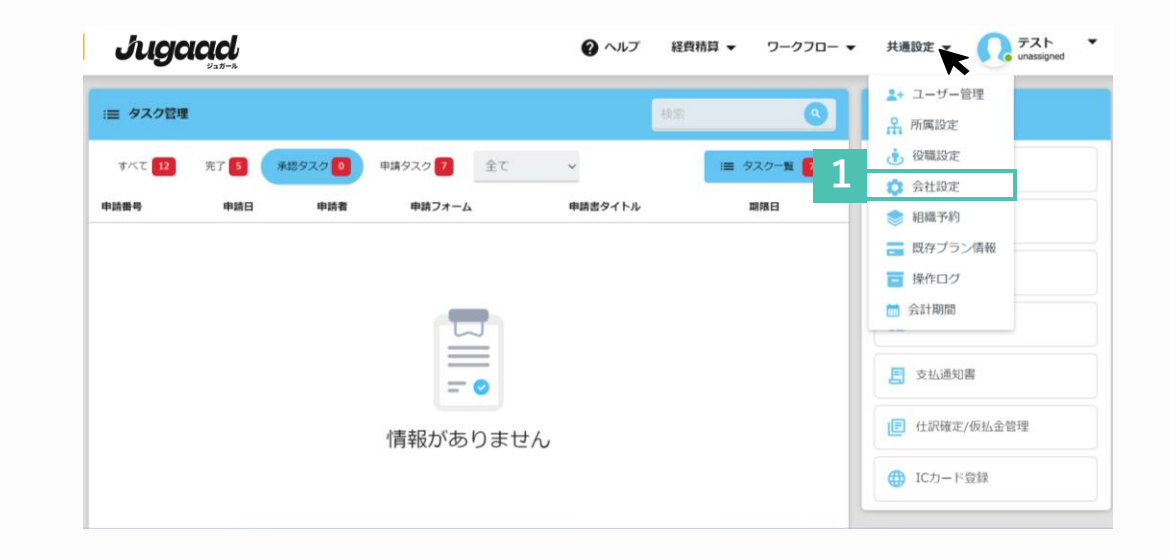

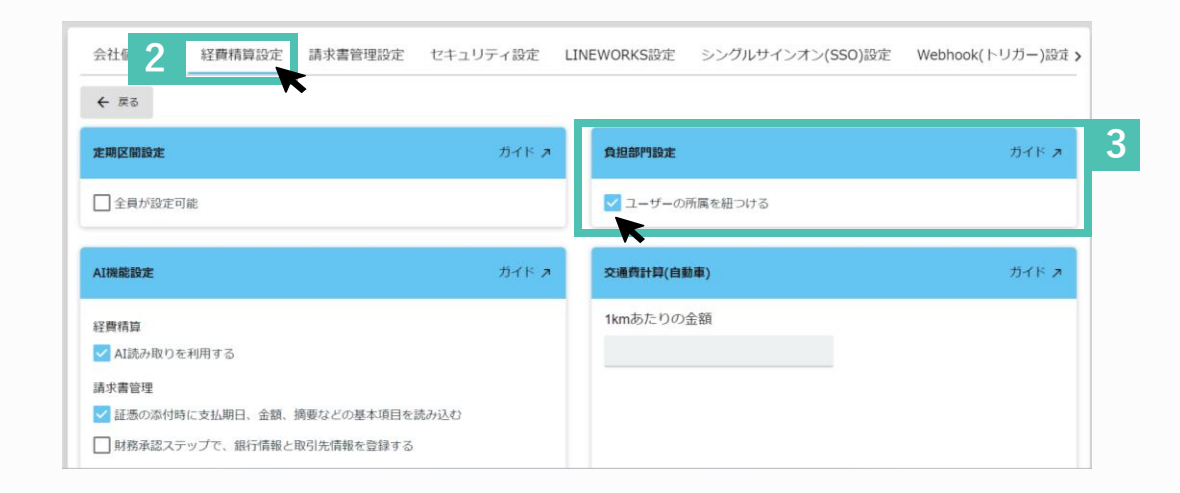

場助科研を登録できる画面です。登録済み の観定科田と補助科田を組づけができます。

## ⑦ 補助科目設定

### 補助科目の設定を行います

勘定科目をさらに細かく分類するために使用する 科目です。 事前に設定しておくことで、申請時に補助科目名 やコードを選ぶことができるようになります。 

 ・ 使

 ・ 使

 ・ 使

 ・ 使

 ・ 使

 ・ 使

 ・ 使

 ・ 使

 ・ 使

 ・ 使

 ・ 使

 ・ 使

 ・ 使

 ・ 使

 ・ 使

 ・ 使

 ・ 使

 ・ で

 ・ で

 ・ で

 ・ で

 ・ で

 ・ ア

 ・ ア

 ・ ア

 ・ ア

 ・ ア

 ・ ア

 ・ ア

 ・ ア

 ・ レ

 ・ レ

 ・ レ

 ・

 ・

 ・

 ・

 ・

 ・

 ・

 ・

 ・

 <tr

「補助科目を追加」から編集します。

2 「補助科目コード」、「勘定科目名」を入力 し、プルダウンで勘定科目を設定し、登録し ます。

これまでの設定と同様、CSVデータを利用すること で、補助科目をまとめてデータ登録することができ ます。 CSVダウンロードし、編集後にアップロードしてく ださい。

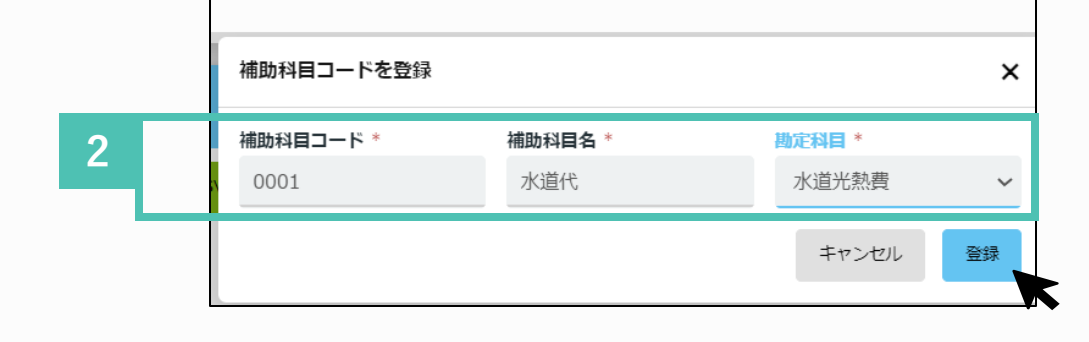

詳細はこちら 「補助科目を登録・編集・削除する」 (ワークフローの内容のため、一部ない機能がございます) <u>https://onl.sc/mpeFmzM</u>

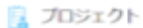

プロジェクトを参数生来ます。参数換くこと で、経営結果・支払後数の申請書のへ【プロ ジェクト】へ紀修け算けます。

## ⑧ プロジェクト (登録)

プロジェクトの登録を行う

所属とは無関係なプロジェクトに対して、コード と名前を予め指定し登録しておくことが可能です。 それにより、申請時に正しいプロジェクトの選択、 紐づけができるようになります。

「プロジェクトコード」、「プロジェクト名」を登録します。

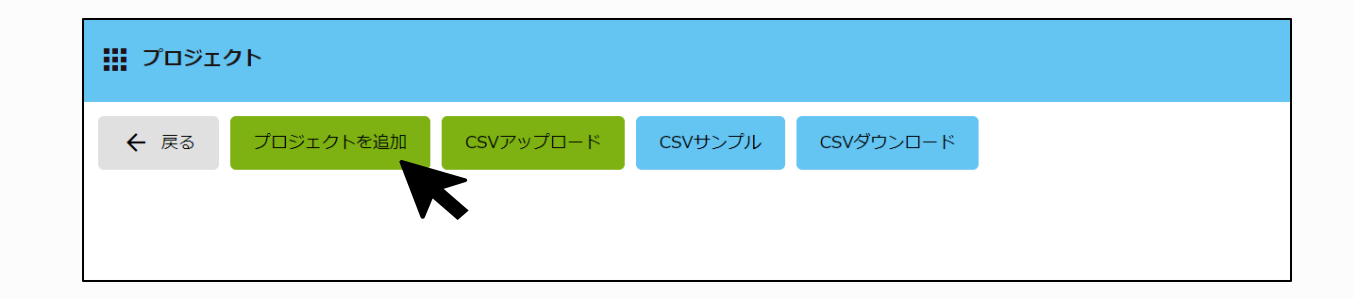

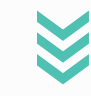

これまでの設定と同様、CSVデータを利用す ることで、まとめてデータ登録することがで きます。 CSVダウンロードし、編集後にアップロード してください。

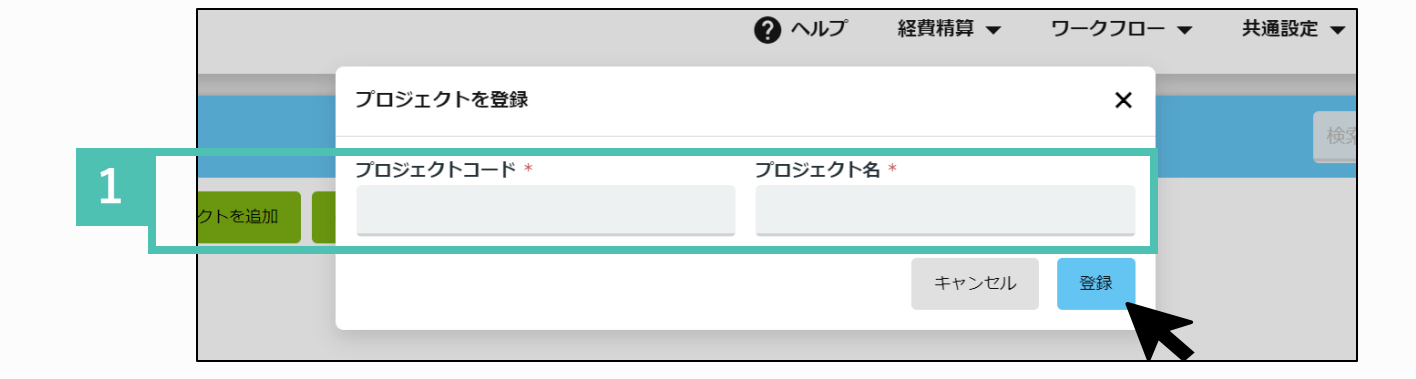

#### 負担部門管理

会計で利用する負担部門を登録出来ます。 登録頂くことで、【昭費申講】・【支払信 録】の中講画面へ負担部門の昭付けが出来

# ⑨ 負担部門(カスタム設定)

#### 所属名を登録し、追加する

事前にカスタム設定することで、どの部門が経費を 負担するのか、申請の際にドロップダウンから選択 できるようになります。

↓ 新しい所属名をクリックします。

2 これまでの設定と同様に、CSVを利用して まとめて登録、もしくはデータをCSVダウ ンロードし編集してアップロードすること も可能です。

新規負担部門コード・ 負担部門名を入力し、登録します。

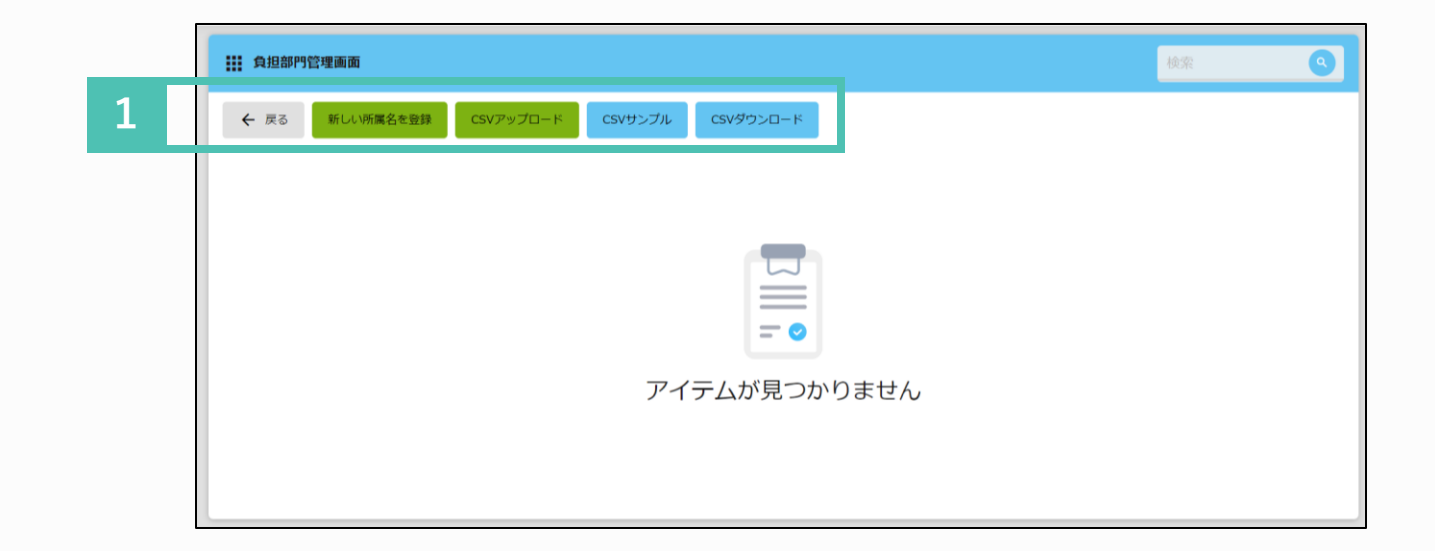

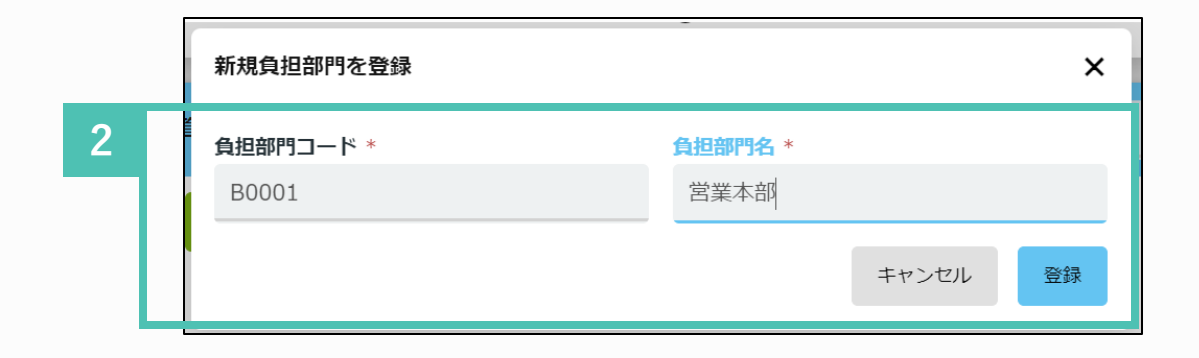

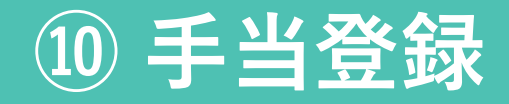

手当の登録をおこないます

出張時の日当等を予め登録する機能です。役職毎に 異なる金額で登録することができます。申請する ユーザーは登録された額により算出された手当額の 計算結果を変更できないため額の間違い防止にも役 立ちます。

Ⅰ 「手当コード」「手当名」を登録します。

2 役職、条件名称、金額の設定を行います。 ※「選択条件の箇所」に、額までも入力 しておくと、単価がわかりやすくなり申 請の際に便利です。

3 条件を追加することができます。

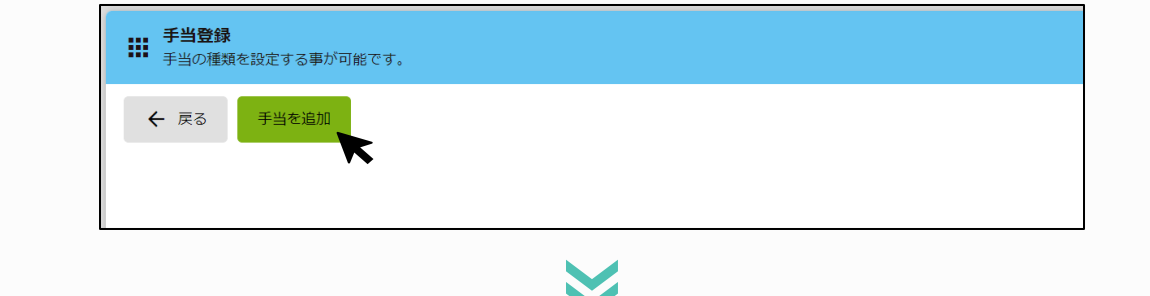

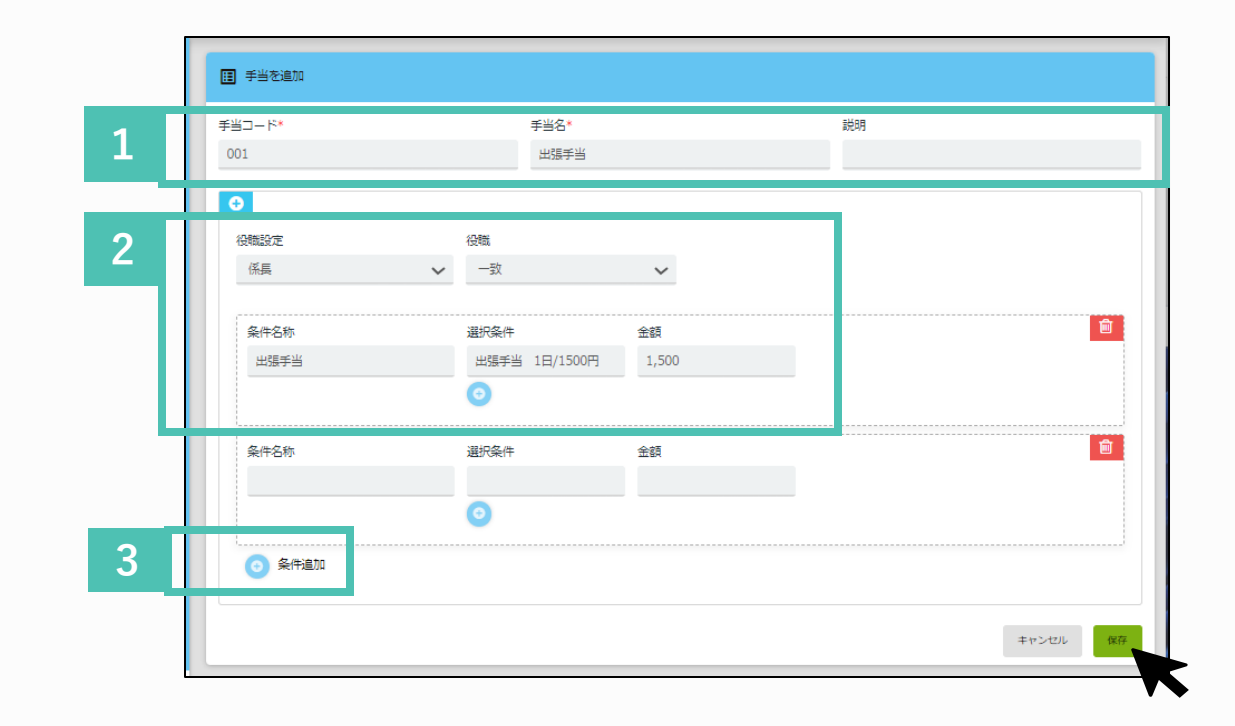

理費増加のルールを設定する実際です。ルー ルから外れた準備があった場合にエラーや営 雪のメッセージを表示させることが可能で

## ① 経費精算·支払依頼規定

### 経費精算規程を設定します

経費精算の会社のルールを設定しておくことで、 ルールから外れた申請があった際、メッセージを 表示し、エラーや警告をすることができます。

- 1 「新しいルールを作成」より設定します。
- 2 「経費精算規程」を選択します
- 3 ルール名を入力し、エラータイプ・期間を 選択します。
- 4 カテゴリと内訳・適用を選択後 項目・条件・値・数字を入力してください。
- 5 ユーザーに対するメッセージを入力し、 「作成」をクリックし完了です。

|   | 経費精算・支払依頼規定<br>経費精算の規定や、重複申請のチェック機能の設定を行えます。 |           |          |  |  |
|---|----------------------------------------------|-----------|----------|--|--|
| 1 | ← 戻る 新しいリレールを作成                              |           |          |  |  |
|   | 全て 2 アクティブ 2 稼働                              | 予定 0 無効 0 |          |  |  |
|   | ID ↓ タイトル ↓                                  | エラータイプ ↓  | エラーメッセージ |  |  |
|   | 9659 交通費重複確認[交通費精算]車両<br>9658 重複申請[経費精算]     |           |          |  |  |
|   |                                              |           |          |  |  |
|   |                                              |           |          |  |  |

|   | 経費精算規定 ルールID: 下書き                                                                                                    | ÷.                                                    |                                              |   |                       | ガイド |
|---|----------------------------------------------------------------------------------------------------|-------------------------------------------------------|----------------------------------------------|---|-----------------------|-----|
| Γ | <b>ルールタイプ</b><br>経費精算規定                                                                                                    |                                                       |                                              |   |                       |     |
|   | ルール名 *<br>会議費5000円以下規程                                                                                                    | <b>エラータイプ</b><br>エラー                                  | 期間: •<br>~ 2023/12/01 12:00 AM               |   | ~ 2023/12/31 11:55 PM |     |
|   | 条件 1                                                                                                    | <b>エラー</b><br>警告                                      |                                              |   |                       |     |
|   | 内訳リスト 会議費 ⊗                                                                                                    |                                                       |                                              |   |                       |     |
|   | 内訳リスト<br>会議門 🛇                                                                                                    |                                                       | -                                            |   |                       |     |
|   | 内訳リスト<br>☆課■ ●<br>交際費                                                                                                    | → 会議費                                                 | ✓ 全ての選択済の内訳に適用                               | Ŷ |                       |     |
|   | 内訳リスト<br>☆温原 ②<br>交際費<br>1人あたりの単価<br>● さらに条件を追加                                                                                                 | <ul> <li>✓ 会議費</li> <li>◇ 以下</li> </ul>               | <ul> <li>全ての選択済の内訳に適用</li> <li>数字</li> </ul> | ~ | 5000                  |     |
|   | <ul> <li>内訳リスト</li> <li>☆温期 ●</li> <li>交際費</li> <li>1人あたりの単価</li> <li>◆ さらに条件を追加</li> <li>ユーザーに表示するメッセージ・</li> <li>会議費は一人当たり5000円以下で</li> </ul> | <ul> <li>✓ 会議費</li> <li>↓ 以下</li> <li>・ す。</li> </ul> | <ul> <li>全ての選択済の内訳に適用</li> <li>数字</li> </ul> | ~ | 5000                  |     |

#### 経角防算成之

理業構成のルールを取進する実際です。ルー ルから外れた単純があった場合にエラーや部 音のメッセージを表示させることが可能で

# 経費精算・支払依頼規定

### 重複申請チェック(経費)の登録をしま す

重複申請防止機能では、AI-OCRが読み取ったレシート を別の申請に利用されていないか、一致率を設定するこ とによりエラー表示のレベルを調節することができます。 この重複申請チェック機能により、レシートの使い回し を防止することができます。

1 「新しいルールを作成」より設定します。

2 「重複申請規程[経費精算]」を選択します。

3 希望に沿った選択をし、登録をします。

4 重複レシート一致率は変更することができます。 「作成」をクリックし完了です。

※デフォルトで90%以上の一致が 設定されています。

詳細はこちらから 「証憑の重複をチェックする」 https://onl.sc/qJ1kqX2

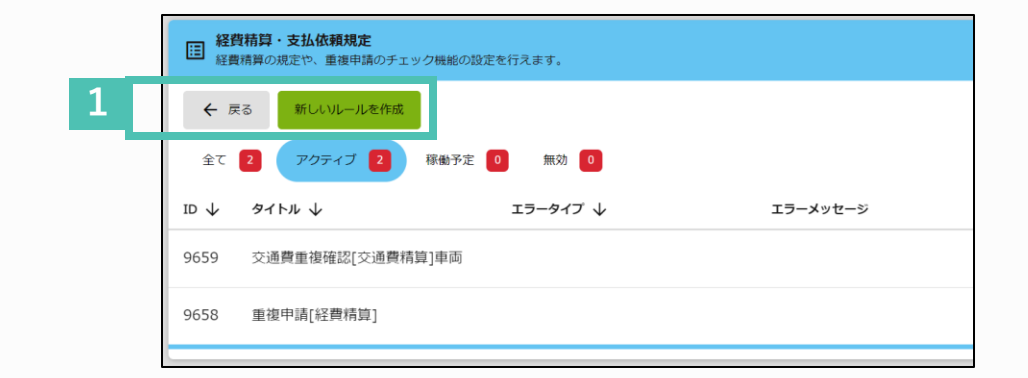

|   | 重複申請規定[経費精算] ルールID: 9658                                                                                         |                                                            |                     | ガイド ォ |
|---|----------------------------------------------------------------------------------------------------|------------------------------------------------------------|---------------------|-------|
| 2 | <b>ルール。タイプ</b><br>重複申請規定[経費精算] ・                                                                                 |                                                            |                     |       |
|   | <b>重複照合期間 1</b><br>過去1ヶ月                                                                                         | ~                                                          |                     |       |
| 3 | <ul> <li>重複エラー表示設定</li> <li>申請時</li> <li>● 申請者自身の過去の証憑と照合する</li> <li>承認時</li> <li>● 申請時に表示されたエラーを表示する</li> </ul> | <ul> <li>○ 会社全体の証憑と照合する</li> <li>○ 会社全体の証憑と照合する</li> </ul> | ○ エラーを表示しない         |       |
|   | 重複申請の確認者 ()         ③ 全権管理者/管理者                                                                                  | О лдяд                                                     | 4 スコア選択<br>90%以上の一致 | ×     |
|   |                                                                                                    |                                                            | キヤン                 | セル 適用 |

#### 経角防算成之

理業構成のルールを改進する実際です。ルー ルから外れた単純があった場合にエラーや営 音のメッセージを表示させることが可能で

## ① 経費精算·支払依頼規定

### 重複申請チェック(交通費)の登録をし ます

重複申請防止機能では、同一日・同一経路で交通費申請 をした場合、重複アラートを表示させることができます。

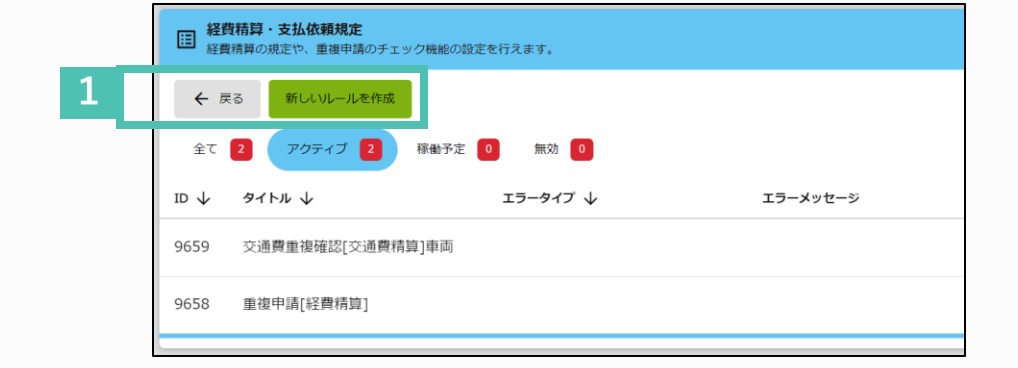

↓ 「新しいルールを作成」より設定します。

「経費精算規定[交通費精算]」を選択し、 内訳を選択します。

※内訳を「車両」にし、「会社全体の申請と照合する」、 に設定した場合、同じ車両を使って2人以上で移動した後の、 二重の交通費申請を防止する際にご活用いただけます。

重複エラー表示設定を選択し、 「作成」をクリックし、完了です。

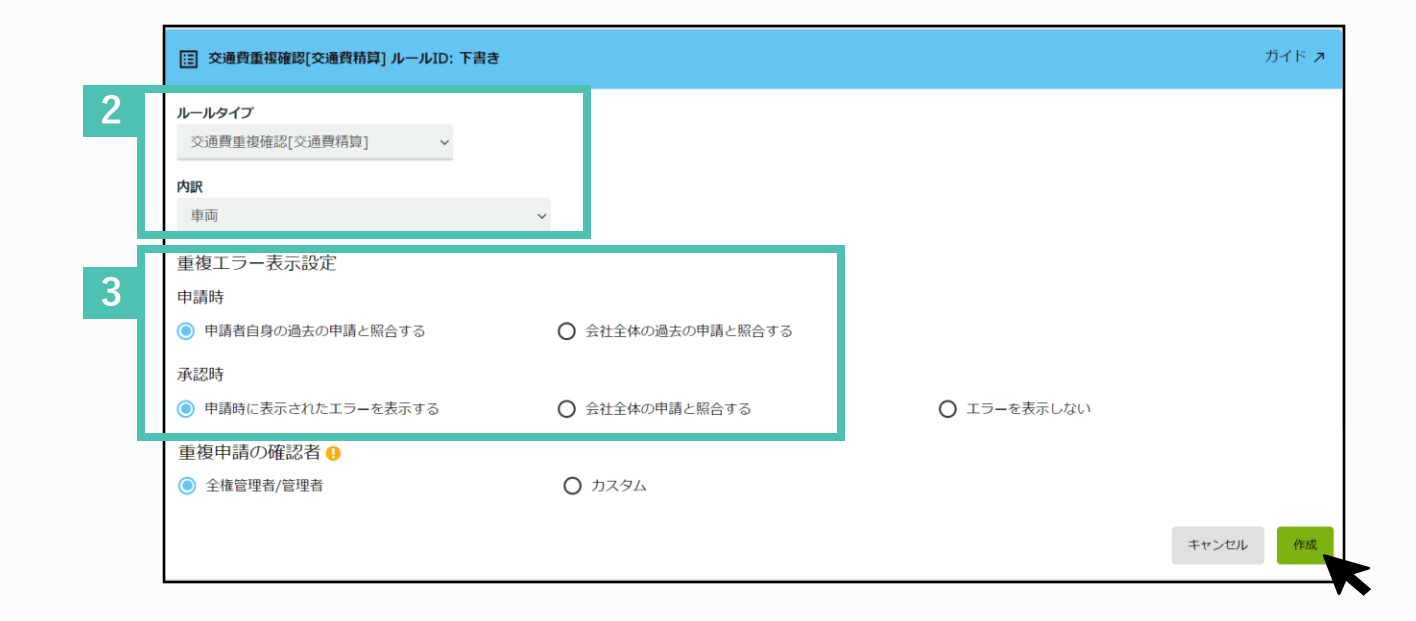

# 詳細はジュガールの ? ヘルプページ または、ガイド / より操作を確認頂けます。

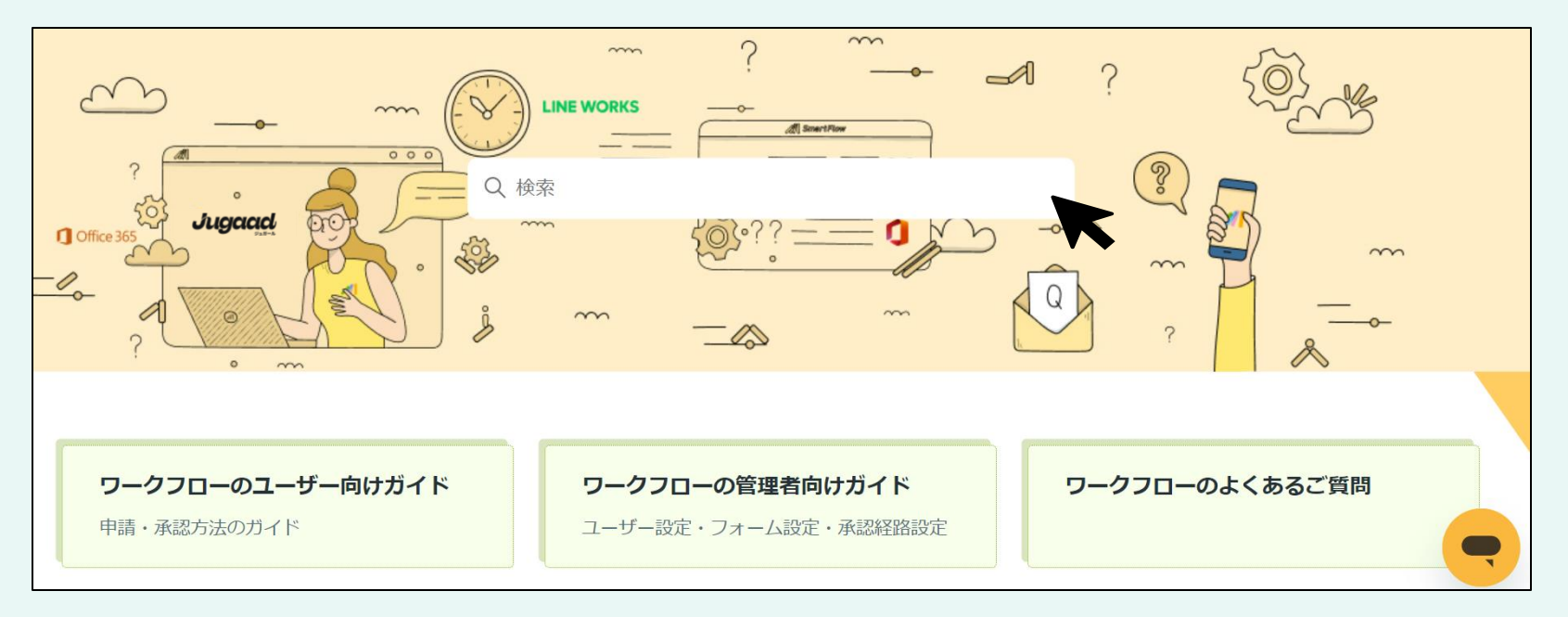

| [語] 重複申請規定[経費精算] ルールID: 9658                      |                |             | ガイド ォ |
|---------------------------------------------------|----------------|-------------|-------|
| <b>ルールタイプ</b><br>重復申請規定[経費精算] ~                   |                |             |       |
| <b>重複照合期間                                    </b> | ~              |             |       |
| 重複エラー表示設定<br>申請時                                  |                |             |       |
| <ul> <li>申請者自身の過去の証憑と照合する</li> <li>承認時</li> </ul> | ○ 会社全体の証憑と照合する |             |       |
| ● 申請時に表示されたエラーを表示する                               | ○ 会社全体の証憑と照合する | ○ エラーを表示しない |       |

## 「経費精算」ヘルプリンク一覧

| 設定項目       | 設定内容                                 | 設定項目     | 設定内容                        |
|------------|--------------------------------------|----------|-----------------------------|
| 勘定科目設定     | <u>勘定科目を登録する</u>                     | 重複チェック機能 | <u>証憑の重複をチェックする</u>         |
| 税区分設定      | <u>税区分を登録する</u>                      |          | 重複アラートのルールを設定する(交通費)        |
| 内訳設定       | <u>内訳を登録する(借方勘定科目の紐つけ)</u>           |          | <u>重複申請アラートを確認する(交通費申請)</u> |
|            | <u>内訳の自由項目を追加する</u>                  |          | 重複防止機能の判定基準                 |
| 未払金などの勘定科目 | <u>未払金等の勘定科目を設定する(貸方勘定科目の紐つけ)</u>    | 経費精算規定   | 経費精算規定の設定方法                 |
| 出力テンプレート設定 | <u>仕訳出力のテンプレートを設定する(会計システムに取り込む)</u> |          | 経費精算規定を設定する                 |
| 承認経路       | <u>経費精算の承認経路を作成する</u>                | 取引先登録    | <u>空白のデータを検索する(交通費取引先)</u>  |
|            | 経費精算の承認経路で分岐を設定する                    | インボイス    | <u>経費精算の登録番号確認機能について</u>    |
|            | <u>項目毎に権限を設定する</u>                   |          |                             |
|            | <u>決裁機能の設定について</u>                   |          |                             |
|            | <u>財務承認者を設定する</u>                    |          |                             |
| 補助科目       |                                      |          |                             |
| プロジェクト     | <u>プロジェクトを登録する</u>                   |          |                             |
| 負担部門       |                                      |          |                             |
| 手当登録       |                                      |          |                             |